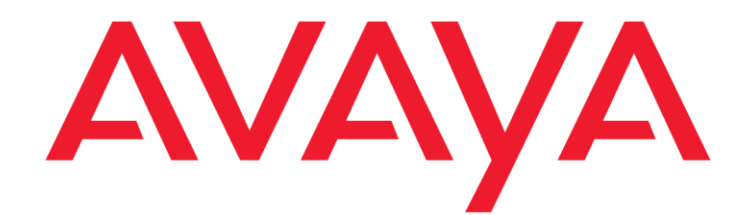

# Installing Avaya Mobile Video Server and Media Broker

Release 3.2.3 Issue 1.2 July 2017 © 2016-2017 Avaya Inc.

All Rights Reserved.

#### Notice

While reasonable efforts have been made to ensure that the information in this document is complete and accurate at the time of printing, Avaya assumes no liability for any errors. Avaya reserves the right to make changes and corrections to the information in this document without the obligation to notify any person or organization of such changes.

#### **Documentation disclaimer**

"Documentation" means information published in varying mediums which may include product information, operating instructions and performance specifications that are generally made available to users products. of Documentation does not include marketing materials. Avaya shall not be responsible for any modifications, additions, or deletions to the original published version of Documentation unless such modifications, additions, or deletions were performed by or on the express behalf of Avaya. End User agrees to indemnify and hold harmless Avaya, Avaya's agents, servants and employees against all claims, lawsuits, demands and judgments arising out of, or in connection with, subsequent modifications, additions or deletions to this documentation, to the extent made by End User.

#### Link disclaimer

Avaya is not responsible for the contents or reliability of any linked websites referenced within this site or Documentation provided by Avaya. Avaya is not responsible for the accuracy of any information, statement or content provided on these sites and does not necessarily endorse the products, services, or information described or offered within them. Avaya does not guarantee that these links will work all the time and has no control over the availability of the linked pages.

#### Warranty

Avaya provides a limited warranty on Avaya hardware and software. Refer to your sales

agreement to establish the terms of the limited warranty. In addition, Avaya's standard warranty language, as well as information regarding support for this product while under warranty is available to Avaya customers and other parties through the Avaya Support website: http://support.avaya.com/helpcenter/getGeneric Details?detailId=C20091120112456651010 under the link "Warranty & Product Lifecycle" or such successor site as designated by Avaya. Please note that if You acquired the product(s) from an authorized Avaya Channel Partner outside of the United States and Canada, the warranty is provided to You by said Avaya Channel Partner and not by Avaya.

"Hosted Service" means an Avaya hosted service subscription that You acquire from either Avaya or an authorized Avaya Channel Partner (as applicable) and which is described further in Hosted SAS or other service description documentation regarding the applicable hosted service. If You purchase a Hosted Service subscription, the foregoing limited warranty may not apply but You may be entitled to support services in connection with the Hosted Service as described further in your service description documents for the applicable Hosted Service. Contact Avaya or Avaya Channel Partner (as applicable) for more information.

#### **Hosted Service**

THE FOLLOWING APPLIES ONLY IF YOU PURCHASE AN AVAYA HOSTED SERVICE SUBSCRIPTION FROM AVAYA OR AN AVAYA CHANNEL PARTNER (AS APPLICABLE), THE TERMS OF USE FOR HOSTED SERVICES ARE AVAILABLE ON THE AVAYA WEBSITE,

#### HTTP://SUPPORT.AVAYA.COM/LICENSEINFO

UNDER THE LINK "Avaya Terms of Use for Hosted Services" OR SUCH SUCCESSOR SITE AS DESIGNATED BY AVAYA, AND ARE APPLICABLE TO ANYONE WHO ACCESSES OR USES THE HOSTED SERVICE. BY ACCESSING OR USING THE HOSTED SERVICE, OR AUTHORIZING OTHERS TO DO SO, YOU, ON BEHALF OF YOURSELF AND THE ENTITY FOR WHOM YOU ARE DOING SO (HEREINAFTER REFERRED TO INTERCHANGEABLY AS "YOU" AND "END USER"), AGREE TO THE TERMS OF USE. IF YOU ARE ACCEPTING THE TERMS OF USE ON BEHALF A COMPANY OR OTHER LEGAL ENTITY, YOU REPRESENT THAT YOU HAVE THE AUTHORITY TO BIND SUCH ENTITY TO THESE TERMS OF USE. IF YOU DO NOT HAVE SUCH AUTHORITY, OR IF YOU DO NOT WISH TO ACCEPT THESE TERMS OF USE, YOU MUST NOT ACCESS OR USE THE HOSTED SERVICE OR AUTHORIZE ANYONE TO ACCESS OR USE THE HOSTED SERVICE.

#### Licenses THE SOFTWARE LICENSE TERMS AVAILABLE ON THE AVAYA WEBSITE, <u>HTTP://SUPPORT.AVAYA.COM/LICENSEINFO</u>,

UNDER THE LINK "AVAYA SOFTWARE LICENSE TERMS (Avaya Products)" OR SUCH SUCCESSOR SITE AS DESIGNATED BY AVAYA, ARE APPLICABLE TO ANYONE WHO DOWNLOADS, USES AND/OR INSTALLS AVAYA SOFTWARE, PURCHASED FROM AVAYA INC., ANY AVAYA AFFILIATE, OR AN AVAYA CHANNEL PARTNER (AS APPLICABLE) UNDER A COMMERCIAL AGREEMENT WITH AVAYA OR AN AVAYA CHANNEL PARTNER. UNLESS OTHERWISE AGREED TO BY AVAYA IN WRITING, AVAYA DOES NOT EXTEND THIS LICENSE IF THE SOFTWARE WAS OBTAINED FROM ANYONE OTHER THAN AVAYA, AN AVAYA AFFILIATE OR AN AVAYA CHANNEL PARTNER; AVAYA RESERVES THE RIGHT TO TAKE LEGAL ACTION AGAINST YOU AND ANYONE ELSE USING OR SELLING THE SOFTWARE WITHOUT A LICENSE. BY INSTALLING, DOWNLOADING OR USING THE SOFTWARE, OR AUTHORIZING OTHERS TO DO SO, YOU, ON BEHALF OF YOURSELF AND THE ENTITY FOR WHOM YOU ARE INSTALLING, DOWNLOADING OR USING THE SOFTWARE (HEREINAFTER REFERRED TO INTERCHANGEABLY AS "YOU" AND "END USER"), AGREE TO THESE TERMS AND CONDITIONS AND CREATE A BINDING CONTRACT BETWEEN YOU AND AVAYA INC. OR THE APPLICABLE AVAYA AFFILIATE ("AVAYA").

Avaya grants You a license within the scope of the license types described below, with the exception of Heritage Nortel Software, for which the scope of the license is detailed below. Where the order documentation does not expressly identify a license type, the applicable license will be a Designated System License as set forth below in Section M(i)1 or 2 as applicable. The applicable number of licenses and units of capacity for which the license is granted will be one (1), unless a different number of licenses or units of capacity is specified in the documentation or other materials available to You. "Software" means computer programs in object code, provided by Avaya or an Avaya Channel Partner, whether as stand-alone products, pre-installed on hardware products, and any upgrades, updates, patches, bug fixes, or modified versions thereto. "Designated **Processor**" means a single stand-alone computing device. "Server" means a set of Designated Processors that hosts (physically or virtually) a software application to be accessed by multiple users. "Instance" means a single copy of the Software executing at a particular time: (i) on one physical machine; or (ii) on one deployed software virtual machine ("VM") or similar deployment.

#### License types

Concurrent User License (CU). End User may install and use the Software on multiple Designated Processors or one or more Servers, so long as only the licensed number of Units are accessing and using the Software at any given time. A "Unit" means the unit on which Avaya, at its sole discretion, bases the pricing of its licenses and can be, without limitation, an agent, port or user, an e-mail or voice mail account in the name of a person or corporate function (e.g., webmaster or helpdesk), or a directory entry in the administrative database utilized by the Software that permits one user to interface with the Software. Units may be linked to a specific, identified Server or an Instance of the Software.

#### Heritage Nortel Software

"Heritage Nortel Software" means the software that was acquired by Avaya as part of its purchase of the Nortel Enterprise Solutions Business in December 2009. The Heritage Nortel Software is the software contained within the list of Heritage Nortel Products located at http://support.avaya.com/LicenseInfo/ under the link "Heritage Nortel Products," or such successor site as designated by Avaya. For Heritage Nortel Software, Avaya grants Customer a license to use Heritage Nortel Software provided hereunder solely to the extent of the authorized activation or authorized usage level, solely for the purpose specified in the Documentation, and solely as embedded in, for execution on, or for communication with Avaya equipment. Charges for Heritage Nortel Software may be based on extent of activation or use authorized as specified in an order or invoice.

#### Copyright

Except where expressly stated otherwise, no use should be made of materials on this site, the Documentation, Software, Hosted Service, or hardware provided by Avaya. All content on this site, the documentation, Hosted Service, and the product provided by Avaya including the selection, arrangement and design of the content is owned either by Avaya or its licensors and is protected by copyright and other intellectual property laws including the sui generis rights relating to the protection of databases. You may not modify, copy, reproduce, republish, upload, post, transmit or distribute in any way any content, in whole or in part, including any code and software unless expressly authorized by Avaya. Unauthorized reproduction, transmission, dissemination, storage, and or use without the express written consent of Avaya can be a criminal, as well as a civil offense under the applicable law.

#### Virtualization

The following applies if the product is deployed on a virtual machine. Each product has its own ordering code and license types. Unless otherwise stated, each Instance of a product must be separately licensed and ordered. For example, if the end user customer or Avaya Channel Partner would like to install two Instances of the same type of products, then two products of that type must be ordered.

"Third Party Components" mean certain software programs or portions thereof included in the or Hosted Service may contain Software software (including open source software) distributed under third party agreements ("Third Party Components"), which contain terms regarding the rights to use certain portions of the Software ("Third Party Terms"). As required, information regarding distributed Linux OS source code (for those products that have distributed Linux OS source code) and identifying the copyright holders of the Third Party Components and the Third Party Terms that apply is available in the products, Documentation or on Avaya's website at: http://support.avaya.com/Copyright or such successor site as designated by Avaya. The open source software license terms provided as Third Party Terms are consistent with the license rights granted in these Software License Terms, and may contain additional rights benefiting You, such as modification and distribution of the open source software. The Third Party Terms shall take precedence over these Software License Terms, solely with respect to the applicable Third Party Components, to the extent that these Software License Terms impose greater restrictions on You than the applicable Third Party Terms.

The following applies only if the H.264 (AVC) codec is distributed with the product. THIS PRODUCT IS LICENSED UNDER THE AVC PATENT PORTFOLIO LICENSE FOR THE PERSONAL USE OF A CONSUMER OR OTHER USES IN WHICH IT DOES NOT RECEIVE REMUNERATION TO (i) ENCODE VIDEO IN COMPLIANCE WITH THE AVC STANDARD ("AVC VIDEO") AND/OR (ii) DECODE AVC VIDEO THAT WAS ENCODED BY A CONSUMER ENGAGED IN A PERSONAL ACTIVITY AND/OR WAS OBTAINED FROM A VIDEO PROVIDER LICENSED TO PROVIDE AVC VIDEO. NO LICENSE IS GRANTED OR SHALL BE IMPLIED FOR ANY OTHER USE. ADDITIONAL INFORMATION MAY BE OBTAINED FROM MPEG LA, L.L.C. SEE HTTP://WWW.MPEGLA.COM

#### **Service Provider**

THE FOLLOWING APPLIES TO AVAYA CHANNEL PARTNER'S HOSTING OF AVAYA PRODUCTS OR SERVICES. THE PRODUCT OR HOSTED SERVICE MAY USE THIRD PARTY COMPONENTS SUBJECT TO THIRD PARTY TERMS AND REQUIRE A SERVICE PROVIDER TO BE INDEPENDENTLY LICENSED DIRECTLY FROM THE THIRD PARTY SUPPLIER. AN AVAYA CHANNEL PARTNER'S HOSTING OF AVAYA PRODUCTS MUST BE AUTHORIZED IN WRITING BY AVAYA AND IF THOSE HOSTED PRODUCTS USE OR EMBED CERTAIN THIRD PARTY SOFTWARE, INCLUDING BUT NOT LIMITED TO MICROSOFT SOFTWARE OR CODECS, THE AVAYA CHANNEL PARTNER IS REQUIRED TO INDEPENDENTLY OBTAIN ANY APPLICABLE LICENSE AGREEMENTS, AT THE AVAYA CHANNEL PARTNER'S EXPENSE, DIRECTLY FROM THE APPLICABLE THIRD PARTY SUPPLIER.

WITH RESPECT TO CODECS, IF THE AVAYA CHANNEL PARTNER IS HOSTING ANY PRODUCTS THAT USE OR EMBED THE G.729 CODEC, H.264 CODEC, OR H.265 CODEC, THE AVAYA CHANNEL PARTNER ACKNOWLEDGES AND AGREES THE AVAYA CHANNEL PARTNER IS RESPONSIBLE FOR ANY AND ALL RELATED FEES AND/OR ROYALTIES. THE G.729 CODEC IS LICENSED BY SIPRO LAB TELECOM INC. SEE WWW.SIPRO.COM/CONTACT.HTML. THE H.264 (AVC) CODEC IS LICENSED UNDER THE AVC PATENT PORTFOLIO LICENSE FOR THE PERSONAL USE OF A CONSUMER OR OTHER USES IN WHICH IT DOES NOT RECEIVE REMUNERATION TO: (I) ENCODE VIDEO IN COMPLIANCE WITH THE AVC STANDARD ("AVC VIDEO") AND/OR (II) DECODE AVC VIDEO THAT WAS ENCODED BY A CONSUMER ENGAGED IN A PERSONAL ACTIVITY AND/OR WAS OBTAINED FROM A VIDEO PROVIDER LICENSED TO PROVIDE AVC VIDEO. NO LICENSE IS GRANTED OR SHALL BE IMPLIED FOR ANY OTHER USE. ADDITIONAL INFORMATION FOR H.264 (AVC) AND H.265 (HEVC) CODECS MAY BE OBTAINED FROM L.L.C. MPEG LA, SEE HTTP://WWW.MPEGLA.COM.

#### **Compliance with Laws**

You acknowledge and agree that it is Your responsibility for complying with any applicable laws and regulations, including, but not limited to laws and regulations related to call recording, data privacy, intellectual property, trade secret, fraud, and music performance rights, in the country or territory where the Avaya product is used.

#### Preventing Toll Fraud

"Toll Fraud" is the unauthorized use of your telecommunications system by an unauthorized party (for example, a person who is not a corporate employee, agent, subcontractor, or is not working on your company's behalf). Be aware that there can be a risk of Toll Fraud associated with your system and that, if Toll Fraud occurs, it can result in substantial additional charges for your telecommunications services.

#### Avaya Toll Fraud intervention

If You suspect that You are being victimized by Toll Fraud and You need technical assistance or support, call Technical Service Center Toll Fraud Intervention Hotline at +1-800-643-2353 for the United States and Canada. For additional support telephone numbers, see the Avaya Support website: http://support.avaya.com, or such successor site as designated by Avaya.

#### Security Vulnerabilities

Information about Avaya's security support policies can be found in the Security Policies and Support section of https://support.avaya.com/security

Suspected Avaya product security vulnerabilities are handled per the Avaya Product Security Support Flow (https://support.avaya.com/css/P8/documents/1 00161515).

#### Trademarks

The trademarks, logos and service marks ("Marks") displayed in this site. the Documentation, Hosted Service(s), and product(s) provided by Avaya are the registered or unregistered Marks of Avaya, its affiliates, its licensors, its suppliers, or other third parties. Users are not permitted to use such Marks without prior written consent from Avaya or such third party which may own the Mark. Nothing contained in this site, the Documentation, Hosted Service(s) and product(s) should be construed as granting, by implication, estoppel, or otherwise, any license or right in and to the Marks without the express written permission of Avaya or the applicable third party.

Avaya is a registered trademark of Avaya Inc.

All non-Avaya trademarks are the property of their respective owners.

Linux<sup>®</sup> is the registered trademark of Linus Torvalds in the U.S. and other countries.

#### **Downloading Documentation**

For the most current versions of Documentation, see the Avaya Support website: http://support.avaya.com, or such successor site as designated by Avaya.

#### Contact Avaya Support

See the Avaya Support website: http://support.avaya.com for product or Hosted Service notices and articles, or to report a problem with your Avaya product or Hosted Service. For a list of support telephone numbers and contact addresses, go to the Avaya Support website: <u>http://support.avaya.com</u> (or such successor site as designated by Avaya), scroll to the bottom of the page, and select Contact Avaya Support.

| Chapter 1: Introduction                                                  | 10   |
|--------------------------------------------------------------------------|------|
| Purpose                                                                  | 10   |
| Chapter 2: Overview                                                      | 11   |
| Components                                                               | 11   |
| Avaya Mobile Video Server                                                | 11   |
| Avaya Mobile Video Media Broker                                          | 11   |
| Recommended deployment                                                   | 12   |
| Chapter 3: Pre-Installation                                              | 13   |
| Prerequisites                                                            | . 13 |
| Recommended server specification                                         | 13   |
| Avaya Mobile Video Gateway                                               | 13   |
| Avaya Mobile Video Media Broker                                          | 14   |
| Network                                                                  | 14   |
| Supported SDK client versions                                            | 14   |
| Supported Agent Versions                                                 | 14   |
| Supported browsers for management                                        | 15   |
| Planning                                                                 | 15   |
| Capacities                                                               | 15   |
| Supported number of Audio Only calls per Avaya Mobile Video Media Broker | 16   |
| Support for 300 Audio Only calls                                         | 17   |
| Supported number of Video calls per Avaya Mobile Video Media Broker      | 17   |
| Support for 100 Video calls                                              | 19   |
| Examples of Traffic Mix                                                  | 21   |
| Chapter 4: Installing and configuring the operating system and software  | 22   |
| Installation checklist                                                   | . 22 |
| Installation prerequisites                                               | 23   |
| Install a supported OS                                                   | 23   |
| Post OS Installation                                                     | 24   |
| Create an administrative user                                            | 26   |
| Avaya Mobile Video Media Broker network configuration                    | 26   |
| Running the installer                                                    | 27   |
| Required configuration                                                   | 27   |
| Configuring security                                                     | 29   |
| Preparing the installer                                                  | 30   |
| Installing Avaya Mobile Video Server software                            | 30   |
| Post-installation                                                        | 31   |
| Increase the Avaya Mobile Video Application Server JVM size              | 31   |
| Install patches                                                          | 32   |
| Configuring Avaya Mobile Video Media Broker                              | 32   |
| Configuring additional Media Brokers                                     | 33   |
| Contiguring Call Admission Control                                       | 34   |

# Contents

| Installing the support website                                                                       | 35      |
|----------------------------------------------------------------------------------------------------|---------|
| Configuring Avaya Aura® components                                                                   | 35      |
| Configure Web Application ID                                                                         | 36      |
| Configuration notes                                                                                  | 37      |
| Enabling video calling on Communication Manager                                                      | 37      |
| Configuring Communication Manager VDNs                                                               | 38      |
| Configuring Communication Manager UUI settings                                                       | 38      |
| Chapter 5: Security                                                                                  | 39      |
| Changing the Avava Mobile Video Gateway user interface password                                      | 39      |
| Setting the Avava Mobile Video Server password constraints                                           | 39      |
| Enabling secure communication between Avaya Mobile Video Media Broker and Avaya Mobile Video Gateway | )<br>41 |
| Creating the trust certificate                                                                       |         |
| Importing the trust certificate                                                                      |         |
| Configuring Avava Mobile Video Media Broker security                                                 | 42      |
| Enabling secure SIP communication between Avava Mobile Video Gateway and Session Manager             | 43      |
| Configuring Avava Mobile Video Gateway                                                               | 43      |
| Configuring trust certificates                                                                       | 44      |
| Enabling secure Media between Avava Mobile Video Media Broker and Avava One-X® Agent                 | 45      |
| Configuring the Avava Mobile Video Media Broker                                                      | 45      |
| Configuring the Communication Manager                                                                | 46      |
| Configuring the signaling group between Communication Manager and Session Manager                    | 46      |
| Changing the configured HTTP/HTTPS ports                                                             | 46      |
| Configuring the Avaya Mobile Video Server HA SIP profile                                             | 47      |
| Configuring the Load Balancer sockets                                                                | 48      |
| Managing the Avaya Mobile Video Server SSL certificates                                              | 50      |
| Certificate import process                                                                           | 50      |
| Additional security                                                                                  | 52      |
| Chapter 6: Upgrade                                                                                   | 53      |
| Upgrade process                                                                                      | 53      |
| Upgrade prerequisites                                                                                | 54      |
| Installation structure                                                                               | 54      |
| Upgrading the software                                                                               | 54      |
| Rollback                                                                                             | 55      |
| Chapter 7: Administration                                                                            | 57      |
| Changing the Avaya Aura SIP domain                                                                   | 57      |
| Changing the configured Session Manager                                                              | 58      |
| Changing the Gateway External Address                                                                | 58      |
| Changing the certificate expiry warning interval                                                     | 59      |
| Chapter 8: Configuring video settings                                                                | 60      |
| Typical video bandwidths                                                                             | 60      |
| Configuring Avava Mobile Video Gateway video                                                         | 60      |
| Adaptive bitrate                                                                                     | 61      |
|                                                                                                    |         |

| Fixed bitrate                                    |    |
|--------------------------------------------------|----|
| Configuring Communication Manager video          |    |
| Chapter 9: Media Tuning                          | 63 |
| Chapter 10: Uninstall                            |    |
| Uninstalling the Avaya Mobile Video Gateway      |    |
| Uninstalling the Avaya Mobile Video Media Broker |    |
| Chapter 11: Resources                            |    |
| Documentation                                    |    |
| Training                                         |    |
| Support                                          |    |
| Appendix A: OS hardening                         | 67 |
| Appendix B: Glossary                             |    |

# Chapter 1: Introduction

# Purpose

This document details how to install and configure Avaya Mobile Video.

The primary audience for this document is anyone who installs, configures, and verifies Avaya Mobile Video. The audience includes implementation engineers, field technicians, business partners, solution providers, and customers.

# Chapter 2: Overview

Mobile Video SDK (MVSDK) components are installed on the Avaya Mobile Video Server. These components can be used to add voice and video to new and existing Web or Mobile applications.

The Avaya Mobile Video Server is the signalling component that communicates securely to web browsers and mobile apps via HTTP or HTTPS and connects those clients to Avaya one-X®Agent/Media Client endpoints using Avaya Aura infrastructure. It also controls the Avaya Mobile Video Media Broker that relays real-time media between clients inside and outside of the network. Avaya Mobile Video Media Broker secures real-time media, handles the complexities of firewall and NAT traversal and transcodes audio and video between clients.

In a typical production environment the recommended configuration is that the Avaya Mobile Video Server be installed in the internal network with HTTPS traffic being relayed to it using an Avaya Session Border Controller for Enterprise (Avaya SBCE). The Avaya SBCE is installed in the DMZ between the internal network and the Internet to ensure that only appropriate traffic is being sent to the Avaya Mobile Video Server. The Avaya Mobile Video Media Broker would also be installed in the DMZ and receive media traffic directly from the outside firewall, sending it on to internal endpoints.

# Components

## Avaya Mobile Video Server

Avaya Mobile Video includes the Avaya Mobile Video Server, which removes the complexity in the signaling between the clients and Avaya Session Manager so that the two can communicate together seamlessly. The Avaya Mobile Video Server communicates with the client using the TCP-based WebSockets protocol, providing a standardized way for the server to send content to the client without being solicited, and allowing for messages to be passed back and forth while keeping the connection open.

The primary functions of the Avaya Mobile Video Server are to:

- Provide signaling conversion between the client and Avaya Session Manager.
- Only allow clients that have been authorized by the Web application to create sessions. The Web Application will create session tokens for permitted users, and the Avaya Mobile video Server will only allow clients with a session token to connect and make calls.

#### Avaya Mobile Video Media Broker

The Avaya Mobile Video Media Broker is responsible for media transcoding and SRTP routing between the client applications and the SIP network. Routing is configured based on the SDP passing through the Avaya Mobile Video Server. For communication into the enterprise, its role is to simplify and limit the SRTP into a form that is supported by the users' devices. For communication

going to the client application, the SRTP is augmented to add the WEBRTC-compliant features that are required.

The primary functions of the Avaya Mobile Video Media Broker are the following:

- Convert between client SRTP streams and SRTP/RTP streams compatible with SIP entities.
- Tailor the video frame rate and/or resolution for client capabilities.
- SRTP signaling encryption.

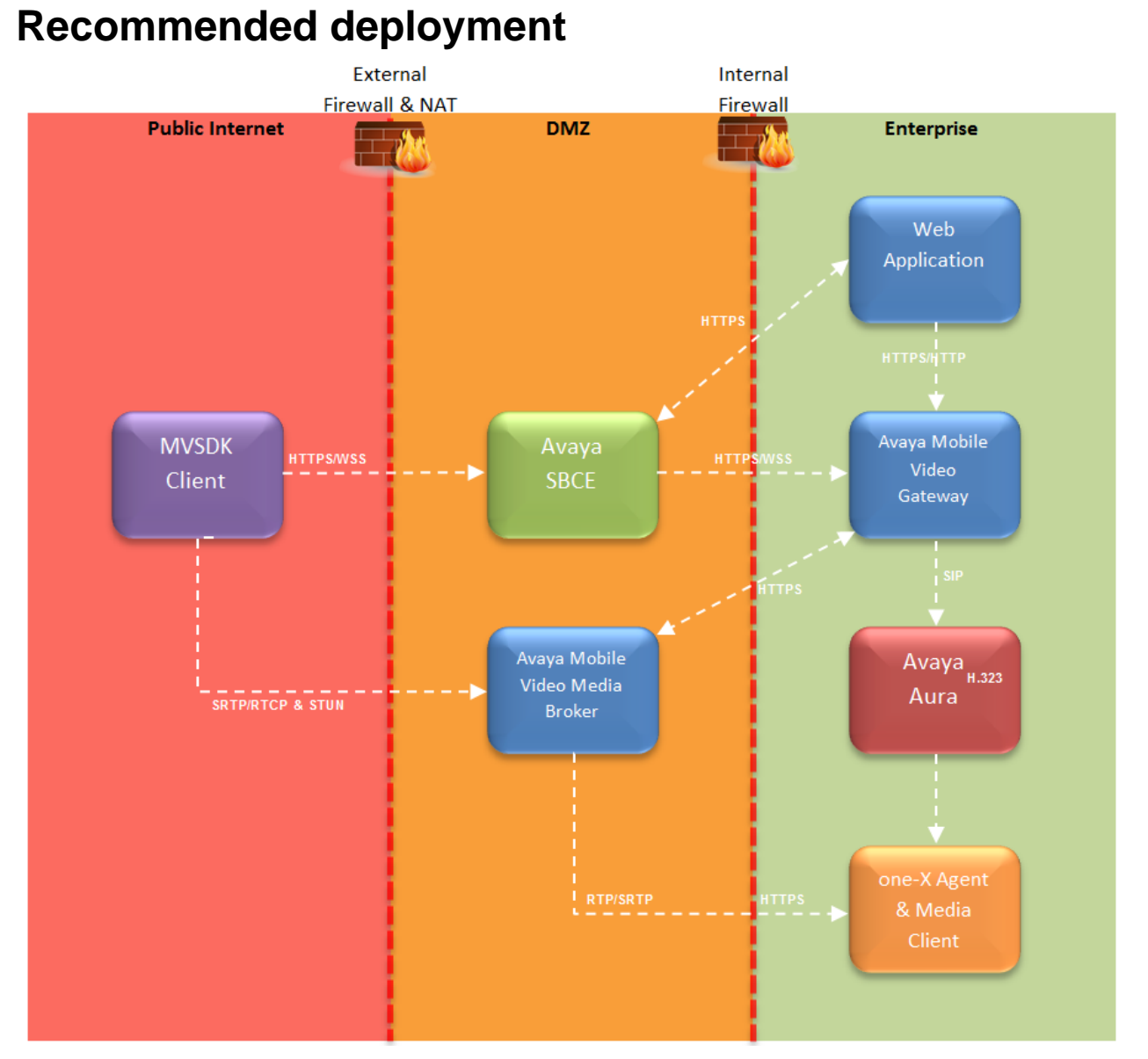

For more detail on the recommended deployment and the roles each of the elements perform, see *Avaya Mobile Video Planning and Security Reference*.

Note:

- This release of the Avaya Mobile Video Server does not support High Availability.
- The internal firewall is optional in the Avaya Mobile Video Server deployment.

# Chapter 3: Pre-Installation

# **Prerequisites**

Before commencing installation, ensure that you complete the *Deployment planning* section in *Avaya Mobile Video Planning and Security Reference*.

- A standard Avaya Aura® installation must be available, including Session Manager.
- Avaya Aura<sup>®</sup> Communication Manager is supported. The Avaya Media Client software is only supported on one Communication Manager system in a deployment.
- Avaya one-X<sup>®</sup> Agent and Avaya Media Client Application must be installed. These are available at the Avaya Mobile Video Server release location.
- An Avaya Session Border Controller for Enterprise (Avaya SBCE) must be installed in twowire deployment mode, with one interface on the internal (Enterprise) network and the other on the external (public) network, protected by an external firewall.
- Two servers must be available, one for the Avaya Mobile Video Gateway and one for the Avaya Mobile Video Media Broker for the typical deployment scenario. Extra Media Broker servers can then be added to support the required call capacity. See <u>Recommended server</u> <u>specification</u>.
- A Web Server needs to be available that will host the Web Application responsible for authorizing users and distributing session tokens.

For the latest and most accurate compatibility information for Avaya Mobile Video, go to: https://support.avaya.com/CompatibilityMatrix/Index.aspx

# **Recommended server specification**

This product can be installed on a virtualized environment, for example VMWare.

# Avaya Mobile Video Gateway

2.6 Ghz 8 Core Processor16 GB RAM50 GB hard disk free spaceOne 1 GB Network Interface Card

# Avaya Mobile Video Media Broker

2.6 Ghz 8 Core Processor

16 GB RAM

50 GB hard disk free space

Three 1 GB Network Interface Cards

- One for the management traffic
- One for the external traffic (to the SDK Client endpoints)
- One for the internal traffic (to the H.323 Avaya one-X® Agent endpoints)

# Network

To support the transfer of RTP, Avaya Mobile Video Media Brokers require the following bandwidth:

- Video calls require up to 2 Mbit/s, upload and download. For more information see <u>Capacities</u>.
- Audio calls require up to 100 Kbit/s. This depends on the codec used.

**Important**: Avaya Mobile Video calls made over 3G and 4G/LTE mobile networks might experience poor video quality, poor audio quality, and dropped calls caused by low mobile network bandwidth. Avaya does not provide support to troubleshoot 3G and 4G/LTE mobile network issues that might cause problems with Avaya Mobile Video calls.

Network switches used in the deployment should not be utilized above 50%.

## **Supported SDK client versions**

- Android smartphone and tablet devices using ARM architecture running 5.0 and later software.
- iPhone 5c and above, and iPad air and above, running IOS 8.0 and later software.
- Chrome browser on Microsoft Windows, running stable version 49 and later software.

## **Supported Agent Versions**

- Avaya one-X<sup>®</sup> Agent (H.323)
- Avaya Media Client

# Supported browsers for management

Avaya Mobile Video can be administered using either the Avaya Mobile Video Application Server Management interface or the Avaya Mobile Video Gateway Administration interface. Recent versions of all major browsers can be used, for example:

- Microsoft Internet Explorer
- Google Chrome
- Mozilla Firefox
- Apple Safari

# Planning

| # | Action                                                                                                    | Notes | ~ |
|---|----------------------------------------------------------------------------------------------------|-------|---|
| 1 | Obtain Red Hat 6.8 or 6.9 Minimal<br>Installation Media and install to Avaya<br>Mobile Video Gateway and Avaya Mobile<br>Video Media Broker servers |       |   |
| 2 | Apply Red Hat licenses to installation to<br>allow updates, or obtain the software disc<br>to allow installing updates from the disc.               |       |   |

# Capacities

**Note:** All figures stated in this section are based on the Avaya Mobile Video Gateway and Avaya Mobile Video Media Broker specifications detailed in <u>Recommended server specification</u>.

This deployment provides support for:

- 1. 100 simultaneous video calls or 300 simultaneous audio calls.
- 2. A mixture of video and audio calls based on the above figures.

Only a single Avaya Mobile Video Gateway is supported in this release, and as such no redundancy or High Availability is supported.

The number of Avaya Mobile Video Media Brokers required for the deployment depends on the following factors:

- 1. The type of the call:
  - a. Video Pass-through—this is a call where both endpoints in the call are using the same video codec.
  - b. **Video Transcoded**—this is where the endpoints in a call are using a different video codec. In this situation the Avaya Mobile Video Media Broker has to convert the one video stream in to the other codec type. This is done for both legs of the call.

- c. **Audio Pass-through**—this is a call where both endpoints in the call are using the same audio codec and the call has no video.
- d. **Audio Transcoded**—this is where the endpoints in a call are using a different audio codec and the call has no video. In this situation the Avaya Mobile Video Media Broker has to convert the one audio stream in to the other codec type. This is done for both legs of the call.
- 2. The resolution (for video calls only).
- 3. The bit rate used or available.

# Supported number of Audio Only calls per Avaya Mobile Video Media Broker

The following tables show the number of calls that can be achieved by a single Avaya Mobile Video Media Broker when processing audio only calls. These figures assume all calls are audio only calls and there are no video calls.

#### Pass-through

| Codec           | # Calls |
|-----------------|---------|
| g.711 (64 Kbps) | 300     |

#### Transcoded (g.711 to Opus)

56

The figures in each cell above denote the maximum number of calls supported if all the calls were of the same type.

If a mixture of pass-through calls and transcoded calls are received, the figures will be different. This is because pass-through calls and transcoded calls are not equal. Transcoded calls are more resource intensive; therefore more pass-through calls can be made per transcoded call.

Below are some examples of the number of calls expected when a mixture of transcoded audio only calls and pass-through audio only calls are received.

| Call Type                                            |     | Number of supported calls |     |     |     |     |     |    |    |    |    |
|------------------------------------------------------|-----|---------------------------|-----|-----|-----|-----|-----|----|----|----|----|
| Audio Only<br>Pass through<br>calls (g.711)          | 300 | 270                       | 240 | 210 | 180 | 150 | 120 | 90 | 60 | 30 | 0  |
| Audio Only<br>Transcoded<br>calls (g.711 -><br>Opus) | 0   | 5                         | 11  | 16  | 22  | 28  | 33  | 39 | 44 | 50 | 56 |

# Support for 300 Audio Only calls

Based on the figures in the tables above, the table below shows the number of Avaya Mobile Video Media Brokers needed to support 300 audio only calls at each of the different configurations.

#### Pass-through – Total number of Media Brokers required for 300 call support

| Codec           | # Media Brokers |
|-----------------|-----------------|
| g.711 (64 Kbps) | 1               |

#### Transcoded - Total number of Media Brokers required for 300 call support

| 9 |  |
|---|--|
|   |  |

The tables below give some examples of the Media Brokers required given different mixtures of call traffic:

| g.711 Pass<br>through calls               | 300 | 270 | 240 | 210 | 180 | 150 | 120 | 90  | 60  | 30  | 0   |
|-------------------------------------------|-----|-----|-----|-----|-----|-----|-----|-----|-----|-----|-----|
| Transcoded calls                          | 0   | 30  | 60  | 90  | 120 | 150 | 180 | 210 | 240 | 270 | 300 |
| Number of<br>Media<br>Brokers<br>Required | 1   | 2   | 2   | 3   | 4   | 4   | 5   | 5   | 6   | 6   | 6   |

# Supported number of Video calls per Avaya Mobile Video Media Broker

The following tables show the number of calls that can be achieved by a single Avaya Mobile Video Media Broker at various video resolutions and bit rates. These figures assume all calls are video calls and there are no audio only calls. The resolutions in the tables below are the only supported resolutions for this deployment.

Important: 768 Kbps is the maximum supported bandwidth for this product.

#### Pass-through

| Resolution      | 450 Kbps | 620 Kbps | 768 Kbps |
|-----------------|----------|----------|----------|
| 320x240@30 fps  | 66       | 50       |          |
| 640x480@30 fps  | 66       | 50       | 50       |
| 1280x720@30 fps |          | 50       | 50       |

#### Transcoded

| Resolution      | 450 Kbps | 620 Kbps | 768 Kbps |
|-----------------|----------|----------|----------|
| 320x240@30 fps  | 13       | 12       |          |
| 640x480@30 fps  | 10       | 7        | 7        |
| 1280x720@30 fps |          | 6        | 6        |

The figures in each cell above denote the maximum number of calls supported at that specified bandwidth and resolution if all the calls were of that identical bandwidth and resolution. For example, at 640x480@30 fps and 768 Kbps, 50 pass-through calls can be made as long as no transcoded calls are received.

If a mixture of pass-through calls and transcoded calls are received, the figures will be different. This is because pass-through calls and transcoded calls are not equal. Transcoded calls are more resource intensive; therefore more pass-through calls can be made per transcoded call.

Below are some examples of the number of calls expected when a mixture of transcoded calls and pass-through calls are received.

| Call Type                |    | Number of supported calls |          |          |          |          |          |    |  |  |  |  |
|--------------------------|----|---------------------------|----------|----------|----------|----------|----------|----|--|--|--|--|
| Pass<br>through<br>calls | 66 | 56 to 60                  | 51 to 55 | 41 to 45 | 31 to 35 | 21 to 25 | 11 to 15 | 0  |  |  |  |  |
| Transcoded calls         | 0  | 1                         | 2        | 4        | 6        | 8        | 10       | 13 |  |  |  |  |

#### 320x240@30 fps - 450 Kbps

#### 320x240@30 fps – 620 Kbps

| Call Type                | Number of supported calls |          |          |          |          |          |        |    |  |  |
|--------------------------|---------------------------|----------|----------|----------|----------|----------|--------|----|--|--|
| Pass<br>through<br>calls | 50                        | 42 to 45 | 38 to 41 | 30 to 33 | 21 to 25 | 13 to 16 | 5 to 8 | 0  |  |  |
| Transcoded calls         | 0                         | 1        | 2        | 4        | 6        | 8        | 10     | 12 |  |  |

#### 640x480@30 fps - 768 Kbps

| Call Type                | Number of supported calls |          |          |          |          |         |        |   |  |
|--------------------------|---------------------------|----------|----------|----------|----------|---------|--------|---|--|
| Pass<br>through<br>calls | 50                        | 36 to 42 | 29 to 35 | 22 to 28 | 15 to 21 | 8 to 14 | 1 to 7 | 0 |  |
| Transcoded calls         | 0                         | 1        | 2        | 3        | 4        | 5       | 6      | 7 |  |

For more information on how pass-through and transcoded calls affect each other, and how to configure these values in the deployment, see <u>Configuring Call Admission Control</u>.

# Support for 100 Video calls

Based on the figures in the tables above, the table below shows the number of Avaya Mobile Video Media Brokers needed to support 100 calls at each of the different configurations.

Important: 768 Kbps is the maximum supported bandwidth for this product.

| Resolution      | 450 Kbps | 620 Kbps | 768 Kbps |
|-----------------|----------|----------|----------|
| 320x240@30 fps  | 2        | 2        |          |
| 640x480@30 fps  | 2        | 2        | 2        |
| 1280x720@30 fps |          | 2        | 2        |

#### Pass-through – Total number of Media Brokers required for 100 call support

#### Transcoded – Total number of Media Brokers required for 100 call support

| Resolution      | 450 Kbps | 620 Kbps | 768 Kbps |
|-----------------|----------|----------|----------|
| 320x240@30 fps  | 8        | 9        |          |
| 640x480@30 fps  | 10       | 15       | 15       |
| 1280x720@30 fps |          | 17       | 17       |

The figures in each cell above denote the maximum number of Media Brokers required if all the calls were of that identical bandwidth and resolution. For example, at 640x480@30 fps and 768 Kbps, 15 Media Brokers are required if all 100 calls are transcoded.

If a mixture of pass-through calls and transcoded calls are received, then the number of Media Brokers required will depend on the mixture of calls received. The tables below give some examples of the Media Brokers required given different mixtures of call traffic:

#### 320x240@30 fps – 450 Kbps

| Pass through calls                     | 100 | 90 | 80 | 70 | 60 | 50 | 40 | 30 | 20 | 10 | 0   |
|----------------------------------------|-----|----|----|----|----|----|----|----|----|----|-----|
| Transcoded calls                       | 0   | 10 | 20 | 30 | 40 | 50 | 60 | 70 | 80 | 90 | 100 |
| Number of<br>Media Brokers<br>Required | 2   | 3  | 3  | 4  | 4  | 5  | 6  | 6  | 7  | 8  | 8   |

#### 320x240@30 fps – 620 Kbps

| Pass through calls                     | 100 | 90 | 80 | 70 | 60 | 50 | 40 | 30 | 20 | 10 | 0   |
|----------------------------------------|-----|----|----|----|----|----|----|----|----|----|-----|
| Transcoded calls                       | 0   | 10 | 20 | 30 | 40 | 50 | 60 | 70 | 80 | 90 | 100 |
| Number of<br>Media Brokers<br>Required | 2   | 3  | 4  | 4  | 5  | 6  | 6  | 7  | 8  | 8  | 9   |

#### 640x480@30 fps – 768 Kbps

| Pass through calls                     | 100 | 90 | 80 | 70 | 60 | 50 | 40 | 30 | 20 | 10 | 0   |
|----------------------------------------|-----|----|----|----|----|----|----|----|----|----|-----|
| Transcoded calls                       | 0   | 10 | 20 | 30 | 40 | 50 | 60 | 70 | 80 | 90 | 100 |
| Number of<br>Media Brokers<br>Required | 2   | 4  | 5  | 6  | 7  | 9  | 10 | 11 | 12 | 14 | 15  |

# **Examples of Traffic Mix**

The table below shows an example of what calls can be expected for each of the different call types for a single Media Broker instance:

| Video Transcoded | Audio Transcoded | Video Pass-through | Audio Pass-through |
|------------------|------------------|--------------------|--------------------|
| 9                | 5                | 0                  | 0                  |
| 9                | 3                | 3                  | 0                  |
| 5                | 20               | 9                  | 1                  |
| 5                | 20               | 4                  | 24                 |
| 5                | 4                | 28                 | 1                  |
| 5                | 5                | 16                 | 49                 |
| 1                | 40               | 3                  | 42                 |
| 1                | 30               | 14                 | 45                 |
| 1                | 20               | 35                 | 3                  |
| 1                | 20               | 19                 | 76                 |

The table below shows an example of what calls can be expected for each of the different call types for the supported solution:

| Video Transcoded | Audio Transcoded | Video Pass-through | Audio Pass-through |
|------------------|------------------|--------------------|--------------------|
| 149              | 5                | 0                  | 3                  |
| 149              | 4                | 1                  | 4                  |
| 100              | 32               | 250                | 192                |
| 100              | 150              | 150                | 14                 |
| 70               | 200              | 250                | 192                |
| 52               | 513              | 30                 | 55                 |

# Chapter 4: Installing and configuring the operating system and software

This chapter contains the steps you must perform to:

- Configure the operating system (OS) for the Avaya Mobile Video Server installation.
- Install the Avaya Mobile Video Server software.
- Configure the Avaya Mobile Video Server software.

| Action                                             | Notes                                   | ~ |
|----------------------------------------------------|-----------------------------------------|---|
| Install and configure software on all servers      | s, which includes:                      |   |
| Install the OS                                     |                                         |   |
| Connect to the network                             |                                         |   |
| Configure DNS                                      |                                         |   |
| Deploy security updates                            |                                         |   |
| Install required packages                          |                                         |   |
| Install Java                                       | Record the installation directory here: |   |
| Configure open file limit                          |                                         |   |
| Disable SELinux                                    |                                         |   |
| Create a user for the Avaya Mobile<br>Video Server |                                         |   |
| Create an administrative user                      |                                         |   |

# Installation checklist

| Run the Avaya Mobile Video Server installer                                                                         | Run the installer, providing the details prepared in the section <u>Required</u> <u>configuration</u> .     |  |
|----------------------------------------------------------------------------------------------------|----------------------------------------------------------------------------------------------------|--|
| Install all applicable patches                                                                                      | Install any patches included in the<br>\Patches folder of the downloaded<br>AvayaMobileVideox.x.x.zip file. |  |
| Configure the Avaya Mobile Video Media<br>Broker                                                                    |                                                                                                    |  |
| Configure Avaya Aura®                                                                                               |                                                                                                    |  |
| Enable secure communication between<br>Avaya Mobile Video Media Broker and<br>Avaya Mobile Video Gateway (optional) |                                                                                                    |  |
| Enable secure communication between<br>Avaya Mobile Video Gateway and<br>Session Manager (optional)                 |                                                                                                    |  |
| Enable secure Media between Avaya<br>Mobile Video Media Broker and Avaya<br>one-X® Agent (optional)                 |                                                                                                    |  |
| Configure a Web Application ID                                                                                      |                                                                                                    |  |

# Installation prerequisites

## Install a supported OS

Important: Perform this on all servers in the deployment.

The Avaya Mobile Video Server supports the 64-bit x86 Red Hat Enterprise Linux Advanced Platform version 6.8 or 6.9. The **Minimal** package group must be selected during the Red Hat installation. After installation, ensure that the Red Hat subscription is applied to the server, as several packages may need to be installed from the repository.

**Important**: Red Hat Enterprise Linux 7.x is not supported for this release of the Avaya Mobile Video Server.

# **Post OS Installation**

**Important**: Perform these procedures on all servers in the deployment.

After installation of RHEL 6.8 or 6.9, there are several steps that need to be undertaken prior to installing Avaya Mobile Video Server.

#### Stop the iptables service

Before installation is attempted, you must ensure the *iptables* service is stopped. To do so, run the command:

service iptables stop

#### **Configure DNS**

Avaya Mobile Video Server requires that the Gateway and Media Broker hostnames can be resolved.

At a minimum, the Avaya Mobile Video Server Gateway and Media Broker must have their own FQDN added to their respective /etc/hosts file. To do this:

- 1. Open the /etc/hosts file.
- 2. Add an entry for the server, for example 192.168.8.65 mobilevideomb.avaya.com.
- 3. Ping the hostname again to check that it now is resolved.

If hostnames are used during the installation process, the FQDN for the Avaya Mobile Video Gateway and Media Broker servers should also be configured on the DNS server being used in the deployment. To check if it has been configured correctly:

- 1. Run the hostname command. This displays the configured hostname provided during installation, for example mobilevideo.avaya.com.
- 2. Ping the hostname to see if it is resolvable, for example: ping mobilevideo.avaya.com
- 3. If the hostname cannot be resolved, correct the configuration of the DNS server being used.
- 4. Ping the hostname again to check that it is now is resolved.

#### Security updates

To install the latest security updates, run the following command:

yum update

#### Install required packages

The following packages need to be installed prior to Avaya Mobile Video Server installation:

- pango
- libXv

- libxml2
- tcpdump
- wget
- unzip

To test if the packages are already installed, run the following command:

```
rpm -qa | grep "pango\|libXv\|libxml2\|unzip\|tcpdump\|wget"
```

If a package is missing, install it using the yum command, for example yum -y install pango

#### **Install Java**

Avaya Mobile Video Server requires 64-bit Oracle JDK 8 update 131 to run. To install Java, perform the following steps:

- 1. Run the install command, for example rpm -ivh jdk-8u131-linux-x64.rpm
- 2. Run java -version to check java has been installed. The output from this shows the version, for example:

```
[root@avayagw ~]# java -version
java version "1.8.0_131"
Java(TM) SE Runtime Environment (build 1.8.0_131-b13)
Java HotSpot(TM) 64-Bit Server VM (build 25.131-b13, mixed mode)
```

Java is installed into /usr/java and a soft link /usr/java/latest is created (this is used later during the Avaya Mobile Video Server install).

Java also needs to be added to the path for all users. To do this, create the /etc/profile.d/java.sh file, specifying the following content:

```
export JAVA_HOME=/usr/java/latest
export PATH=$PATH:$JAVA HOME/bin
```

Change the Java path in the above command (/usr/java/latest) as necessary depending on the location of the Java install. Apply the changes to the current session by running the command: source /etc/profile.d/java.sh.

## Configure open file limits

The number of open files required by the Avaya Mobile Video Gateway and Avaya Mobile Video Media Broker components must be configured at 30000.

- 1. To see the current maximum number of open files, run the following command: <code>ulimit -n</code>
- To change the number of open files, open /etc/security/limits.conf and add or change the setting for the open file limit, for example \* - nofile 30000
- 3. To confirm that the setting has changed, log out and log back in again. Run ulimit -n again to check the maximum number of open files.

Note: If the open file limit is changed at a later stage, the Mobile Video service (Gateway and Media Broker) will have to be restarted to pick up the change.

#### **Disable SELinux**

To disable SELinux, add the following line to /etc/selinux/config

SELINUX=disabled

After changing this setting, the server needs to be rebooted. Once restarted, run the following command which should now show SELinux as disabled:

getenforce

#### **User configuration**

The Mobile Video Server installer must be executed by the root user. During the installation, the installer is requested to enter the name of the OS user that will run the Mobile Video Server processes. This user cannot be the root user. A specific user should be created to run the Mobile Video Server processes. Create this user if necessary, for example:

adduser amvsuser

**Note:** Do not assign this user a password. This user is for running the Avaya Mobile Video Server services only, and does not need login permission. Remove login by running the following command:

usermod -s /sbin/nologin amvsuser

After creating the user, the following line needs to be added to /etc/security/limits.conf

<user> - nproc 8192

Where <user> is the user that was created.

## Create an administrative user

Important: Perform this on all servers in the deployment.

The Avaya Mobile Video Server installation process locks down the server, removing SSH access to root. Before running the install, an administrative user should be created to ensure the server can still be accessed remotely and administered when necessary. This administrative user should be created with the name 'admin'.

# Avaya Mobile Video Media Broker network configuration

In order to communicate with an external WebRTC Client, the Avaya Mobile Video Media Broker network configuration must be configured to route traffic correctly:

- Traffic destined for the Internal network should be routed to the interface configured on the Internal network.
- Traffic destined for the External network should be routed to the interface configured on the External network.
- Management Traffic should be routed to the interface configured to allow communication with the Avaya Mobile Video Gateway.

• All other/public service traffic should be routed to the default external gateway.

See the following example routing configuration:

| [root@mb-a ~]#  | route -n     |                 |       |        |     |     |       |
|-----------------|--------------|-----------------|-------|--------|-----|-----|-------|
| Kernel IP routi | ng table     |                 |       |        |     |     |       |
| Destination     | Gateway      | Genmask         | Flags | Metric | Ref | Use | Iface |
| 172.135.3.0     | 0.0.0.0      | 255.255.255.0   | U     | 0      | 0   | 0   | eth0  |
| 10.10.10.10     | 0.0.0.0      | 255.255.255.255 | UH    | 0      | 0   | 0   | eth1  |
| 10.10.10.0      | 0.0.0.0      | 255.255.255.0   | U     | 0      | 0   | 0   | eth2  |
| 0.0.0.0         | 172.135.3.97 | 0.0.0.0         | UG    | 0      | 0   | 0   | eth0  |

In this example:

- Management Traffic destined for the Avaya Mobile Video Gateway (10.10.10.10) is routed to eth1
- Internal traffic (10.10.10.x) is routed to eth2
- External traffic (172.135.3.x) is routed to eth0 (the default external gateway)
- All other traffic is routed to eth0 (the default external gateway)

# **Running the installer**

# **Required configuration**

Important: Configure these parameters on all servers in the deployment.

The following configuration items are required when you run the installer.

| Parameter                                                                                                    | Your value |
|----------------------------------------------------------------------------------------------------|------------|
| JDK Path<br>Avaya Mobile Video Server requires java to run. This<br>should have been installed when configuring the<br>installation prerequisites. Enter the path to the JDK<br>installation when prompted, for example<br>/usr/java/latest                                       |            |
| <b>IP Address</b><br>The IP address of the network interface to be used by the<br>Avaya Mobile Video Application Server or Avaya Mobile<br>Video Media Broker. This should be a valid, configured<br>IP Address on the RHEL server that the installation is<br>being deployed to. |            |
| <b>Cluster Address</b><br>The DNS resolvable fully qualified domain name that the<br>Avaya Mobile Video Application Server is contactable on.<br>This is the domain that clients will use to connect to the<br>cluster.                                                           |            |

| Parameter                                                                                                    | Your value    |
|----------------------------------------------------------------------------------------------------|---------------|
| <b>OS User</b><br>Avaya Mobile Video Server requires a user to be specified<br>which launches the Avaya Mobile Video Application<br>Server and Avaya Mobile Video Media Broker processes.<br>This user is created during the User configuration step in<br>the Post OS Installation steps.                                                                                                    |               |
| Avaya Mobile Video Server Only                                                                                                    | Configuration |
| Administration User Credentials<br>In order to administer the Avaya Mobile Video Application<br>Server, an administration account must be created.<br>Choose the username and password to use for the<br>administration account. The default user name and<br>password are:                                                                                                    |               |
| administrator/administrator<br>Security Alert: Change the default password immediately<br>after your first login. The system will not be secure if you<br>do not change the password.                                                                                                    |               |
| <b>Controlled Domain</b><br>This is the SIP domain that the Avaya Mobile Video<br>Gateway manages—any requests to this domain are<br>serviced by the gateway. For Avaya Mobile Video Server,<br>all calls are routed to Session Manager, and none are<br>serviced by the gateway, so this should be set to the IP<br>Address or FQDN on the RHEL server that Avaya Mobile<br>Video Server is installed on. |               |
| <b>Gateway External Address</b><br>This specifies the IP address or hostname that the client<br>uses to create the WebSocket. If an Avaya SBCE is used<br>in the deployment, this address is the external address,<br>otherwise it is the address of the IP Address or FQDN on<br>the RHEL server that the Avaya Mobile Video Server is<br>installed on.                                                   |               |
| Use secure connection<br>This specifies whether the WebSocket connection should<br>be secure (HTTPS) or non-secure (HTTP). If a reverse<br>proxy is used in the deployment, this refers to the external<br>connection to the reverse proxy.                                                                                                    |               |

| Parameter                                                                                                    | Your value |
|----------------------------------------------------------------------------------------------------|------------|
| <b>Gateway External Port</b><br>This specifies the port that the client uses to create the<br>WebSocket. If a reverse proxy is used in the deployment,<br>this address is a port on the reverse proxy, otherwise it is<br>a port on the server running Avaya Mobile Video Media<br>Broker. |            |
| Session Manger Address<br>Avaya Mobile Video Server routes all calls to the Avaya<br>Aura Session Manager. This is the IP address of the<br>Session Manager SIP entity.                                                                                                    |            |
| Avaya Aura SIP Domain<br>The SIP domain for Avaya Aura. The Avaya Mobile Video<br>Server routes any inbound calls to this domain to the<br>Session Manager.                                                                                                    |            |

# **Configuring security**

Important: Configure these parameters on all servers in the deployment.

Towards the end of the install, you are given the option to secure the operating system on which you are installing the Avaya Mobile Video Server. When selecting **Yes** you will be required to configure the following settings:

| Parameter                                                                                                    | Your value |
|----------------------------------------------------------------------------------------------------|------------|
| <b>Remote Login Message</b><br>This is the message that is shown to users<br>before attempting to log in to the OS from a<br>remote machine |            |
| <b>Local Login Message</b><br>This is the message that is shown to users<br>before attempting to log in to the OS from the<br>local machine |            |
| Login Success Message<br>The message displayed to a user when they<br>successfully login.                                                   |            |

# Preparing the installer

Copy the MobileVideoSDK-x.x.x.tar.gz to the RHEL server in a temporary directory, ready for install.

Note: The installer *must* be run as root.

1. Run the following command to unzip the file:

tar -xzvf MobileVideoSDK-X.X.X.tar.gz

- 2. Run the following command to start the installation:
  - ./install.sh

#### Installing Avaya Mobile Video Server software

The first installation step is to choose the components to install. The installer allows installation of:

- Avaya Mobile Video Gateway
- Avaya Mobile Video Media Broker

You are prompted to answer a number of questions during the installation process where you provide the information gathered in the table in <u>Required configuration</u> Some questions relate only to the Avaya Mobile Video Gateway; others are only required when installing Avaya Mobile Video Media Broker—you are only presented with questions relevant to your product selection.

Once the installation is complete, the installer prompts whether to secure the Operating System. This process performs any necessary tasks to secure the Operating System so that potential vulnerabilities are resolved, for example:

- iptables is configured to only allow traffic on authorized ports to prevent DoS.
- Deny root login via SSH.
- Disable insecure network services.
- Disable TCP and ICMP timestamps.

It is recommended that you secure the operating system on both Avaya Mobile Video Gateway and Avaya Mobile Video Media Broker. For more information on what the O/S Hardening does, see <u>Appendix A: O/S hardening</u>.

If you choose not to secure the operating system, this can be done at a later date. To do this:

- 1. Navigate to the directory that the Avaya Mobile Video Server installer was extracted to, or extract the installer again if it has been deleted after initial installation.
- 2. Execute the script that secures the O/S by running the command ./configure-os.sh
- 3. Follow the on-screen commands, and provide the necessary input. For input reference, see <u>Security configuration</u>. After inputting all the required information, the O/S is secured.
- 4. To test the secured installation, run the following command:

./test-os.sh

# **Post-installation**

# Increase the Avaya Mobile Video Application Server JVM size

The JVM settings dictate how much memory is allocated to the Java processes for the Avaya Mobile Video Application Server. A default Avaya Mobile Video Application Server installation has the JVM parameters set to the following:

-XX:PermSize=256m -XX:MaxPermSize=256m -Xms256m -Xmx512

512 MB may not be enough for some scenarios, for production systems it is recommended to increase this to at least 2048 MB.

Edit /opt/avaya/awmvs/<version>/awmvs/domain/configuration/domain.xml

Set the heap size to 1024 and 2048 as follows:

```
<server-groups>
  <server-group name="main-server-group" profile="ha">
  <jvm name="main-jvm">
    <heap size="1024m" max-size="2048m"/>
    <permgen size="256m" max-size="256m"/>
    <jvm-options>
        <option value="-server"/>
        <option value="-XX:+UseGIGC"/>
        <option value="-XX:+UseGIGC"/>
        <option value="-XX:HeapDumpOnOutOfMemoryError"/>
        <option value="-XX:HeapDumpOnOutOfMemoryError"/>
        <option value="-XX:HeapDumpPath=./heapdump_as.hprof"/>
        </jvm-options>
        </jvm>
```

Then restart the Avaya Mobile Video Server:

service awmvs restart

The settings can be confirmed with:

ps -ef | grep appserver root 8342 8272 44 13:15 pts/0 00:00:29 /opt/java/bin/java -D[Server:appserver-awmvs] -XX:PermSize=256m -XX:MaxPermSize=256m -Xms1024m -Xmx2048m

## **Install patches**

Important: Install patches on all servers in the deployment.

Consult the Patches ReadMe file in the downloaded AvayaMobileVideox.x.x.zip bundle for any patch files. Install the patches on the Gateway and/or Media Broker Server as instructed in the ReadMe file.

#### Configuring Avaya Mobile Video Media Broker

Before configuring Avaya Mobile Video Media Brokers, the number of WebRTC and SIP ports required must be determined.

#### WebRTC ports

These are the ports used for sending media traffic to the browser side (external). These ports need to be configured on the external firewall.

Five WebRTC ports must be configured per Media Broker, for example 16000 to 16004.

#### SIP ports

These are the ports used for sending media traffic to the SIP side (internal).

Enough ports should be allocated for the supported number of calls on the system. 8 ports should be allocated for each supported call. For example, to support 100 calls, 800 ports should be configured.

If not enough ports are configured for the supported number of calls, the system becomes unstable and experiences call failures.

The start port in the range must be an even number and the end port in range should be an odd number. This is because media should be sent over 2 consecutive pairs of port. The RTP is sent on an even-numbered port, and the RTCP is sent on the next (odd-numbered) port. This complies with RFC 3550.

#### Adding Avaya Mobile Video Media Brokers

The Avaya Mobile Video Media Broker must be configured with three network interface cards (NICs). This allows management, external traffic, and internal traffic to each be serviced by an individual NIC.

To configure Avaya Mobile Video Media Broker after initial installation:

1. Log on to the Avaya Mobile Video Gateway Administration Console at:

https://<GatewayIPAddress>:8443/web plugin framework/webcontroller

**Security Alert:** Change the default password immediately after your first login. The system will not be secure if you do not change the password.

- 2. Select Gateway > Media Brokers then click Add Record.
- 3. Under **General Configuration**, set the **Control Address** to the internal IP address of the Avaya Mobile Video Media Broker.

- 4. Retain the default values for all other items in the General Configuration section.
- 5. Under SIP Network, click Add.
  - a. Set the Local Address CIDR to the internal address of the Avaya Mobile Video Media Broker with a /32 to indicate just 1 address, for example 192.168.1.1/32.
     If using a single NIC, this can be set to all.
  - b. Set the **Start Port Range** to the low value, for example, 17000.
  - c. Set the Finish Port Range to the high value, for example, 17799 for 100 call support.
  - d. Click Submit.
  - e. Under WebRTC Client click Add.
  - f. Set the Source Address CIDR so that it matches the Avaya SBCE internal address, for example 192.168.1.2/32. Another valid value for this is all to indicate that the following IP and port apply to all source WebRTC clients.
  - g. Click **Submit**.
- 6. Click the symbol alongside all to add the address and port details.

**Important**: The WebRTC Client configuration references the customer/external side of the Media Broker and is required so that the Media Broker can deal with scenarios where there is Network Address Translation, and to allow the media from the customer device on the internet to reach the external facing interface on the Media Broker inside the DMZ.

If there is a firewall in place on the external side of the Media Broker then the Public address will be that firewall external IP address, while the Local address will be the IP address of the "external facing" interface on the Media broker.

- 7. Under **RTP Public and Local Port** click **Add**.
  - a. Set the **Public Address**. This is the Public IP address (external side of the firewall) for the external side of the Media Broker.
  - b. Set the **Public Port** to the required value, for example, 16000.
  - c. Set the **Local Address** to the IP address of the "external facing" interface on the Media Broker.
  - d. Set the **Local Port** to the required value, for example, 16000.
- 8. Repeat step 7 above four more times to add in the remaining WEBRTC side ports (there must be five in total), setting the **Public Port** and **Local Port** to the other port numbers, for example, 16001 to 16004.
- 9. Click Submit.
- 10. Click Save.

# **Configuring additional Media Brokers**

To add more than one Avaya Mobile Video Media Broker:

- 1. Install the Avaya Mobile Video Media Broker on the new server
- 2. Follow the Configuring Avaya Mobile Video Media Broker section above for the new Media Broker

When there is more than one Avaya Mobile Video Media Broker in a deployment, the call load is distributed among the servers equally.

**Note**: A separate range of ports is required for each Avaya Mobile Video Media Broker. The SIP ports defined do not have to be different from another Media Broker's SIP ports as each port range is defined per Media Broker.

# **Configuring Call Admission Control**

Each Media Broker, based on the specification in the <u>Recommended server specification</u> section, can support a specific number of Video and Audio calls, each of which can be either pass-through or transcoded.

Call Admission Control is designed to protect an Avaya Mobile Video Media Broker against overloading when one is being selected to handle a new call.

Note: Call Admission Control is not enabled by default, as the properties are not set.

When enabled, and an Avaya Mobile Video Media Broker is deemed unable to handle another call, the Load Balancer attempts to select another Media Broker—this introduces the risk that a new call is rejected due to no Media Brokers being available.

Call Admission Control allows the definition of call limits for an individual Avaya Mobile Video Media Broker. Call Admission Control is configured from the Media Brokers page by editing or adding a media broker record.

This feature works by setting the maximum allowed number of calls for a given type (Video or Audio Only, pass-through or transcoded) and then working out the allowed combinations based on these maximum values.

#### Allowed call combinations

Based on the tables in the Capacities section, if you require a video call resolution of 640x480@30 fps and have a bandwidth of 450kbps, you need to set the CAC values on each Media Broker as follows:

- Max Audio Video Pass-through Calls = 66
- Max Audio Video Transcodable Calls = 10

The settings for audio only calls should also be set as follows:

- Max Audio Only Pass-through Calls = 300
- Max Audio Only Transcodable Calls = 56

With this configuration you can expect to achieve:

- 66 concurrent pass-through video calls if there are no other call types received/ongoing.
- 10 concurrent transcoded video calls if there are no other call types received/ongoing.
- 300 concurrent pass-through audio only calls if there are no other call types received/ongoing.
- 7 concurrent transcoded audio only calls if there are no other call types received/ongoing.

#### Setting the CAC limits

To set the CAC limits, log on to the Avaya Mobile Video Gateway Administration Console at:

https://<GatewayIPAddress>:8443/web\_plugin\_framework/webcontroller

Edit each Media Broker configuration in turn and configure the following values as required:

- Max Audio Video Pass-through Calls The maximum allowed pass-through video calls (given no other type of calls exist)
- Max Audio Video Transcodable Calls The maximum allowed transcodable video calls (given no other type of calls exist)
- Max Audio Only Pass-through Calls The maximum allowed pass-through audio only calls (given no other type of calls exist)
- Max Audio Only Transcodable Calls The maximum allowed transcodable audio only calls (given no other type of calls exist)

**Note:** If any of the values are set to zero, the feature is disabled.

#### Installing the support website

#### About this task

The support website is used in addition to the reference clients to debug Avaya Mobile Video Server. For instructions on how to use it, consult the *Using the support website* section in the *Troubleshooting Avaya Mobile Video* document.

#### Procedure

1. Open the JBoss administration console at:

https://<AWMVS\_IPAddress>:9990

- 2. Once authenticated, click Manage Deployments.
- 3. Click Add.
- 4. Select the support.war file from the ... \Install\Support folder of the downloaded software.
- 5. Click **Next**.
- 6. Click Save.
- 7. Once the upload has completed, find the support.war file in the Available Deployment Content table and select it.
- 8. Click Assign.
- 9. Select the main-server-group.
- 10. Click Save.

The support website is now available at

https://<GatewayExternalAddress>:8443/support

Where <GatewayExternalAddress> the IP address or hostname of the Avaya Mobile Video server. If the deployment uses a reverse proxy, this is the external Avaya Mobile Video Server IP address or hostname.

#### Configuring Avaya Aura® components

To integrate the Avaya Mobile Video Server with Avaya Aura®, it needs to be configured as a SIP entity in the System Manager Administration interface. To do this, browse to the System Manager Administration Interface and log in, then:

- 1. Click Elements > Routing
- 2. Click SIP Entities
- 3. Click New
- 4. Set the Name field
- 5. Set the FQDN or IP Address field to the Avaya Mobile Video Gateway Address
- 6. Set the **Type** to **Other**
- 7. In the Entity Links section:
- 8. Click Add
- 9. Set the Name field to SM GW 5060 TCP"
- 10. Set **SIP Entity 1** to the Session Manager Entity
- 11. Set the Port to 5060
- 12. Set The SIP Entity 2 to the Avaya Mobile Video Gateway Entity
- **13. Set the Port to** 5060
- 14. Set the Connection policy to trusted
- 15. Click Add
- 16. Set the Name field to SM\_GW\_5061\_TLS"
- 17. Set SIP Entity 1 to the Session Manager Entity
- 18. Set the Port to 5061
- 19. Set The SIP Entity 2 to the Avaya Mobile Video Gateway Entity
- 20. Set the Port to 5061
- 21. Set the Connection policy to trusted
- 22. Click Commit to save the new SIP Entity

## **Configure Web Application ID**

To Configure the Web Application ID that is used by the Web Application to create session tokens to be used by clients, do the following:

1. Browse to the General Configuration page on the Avaya Mobile Video Server web administration console:

https://<GatewayIPAddress>:8443/web\_plugin\_framework/webcontroller

2. In the **Web Application IDs** section, click **Add** and enter the 16-character ID of your choice, for example:

| D1234      |                  |                  |                                    |                                   |                                             |                                                                                  |
|------------|------------------|------------------|------------------------------------|-----------------------------------|---------------------------------------------|----------------------------------------------------------------------------------|
| Add Record | I                |                  |                                    |                                   |                                             | ×                                                                                |
|            | Key <sub>?</sub> | NEW_APPID_123456 |                                    |                                   |                                             |                                                                                  |
|            |                  |                  |                                    | 🗸 Submit                          | × Cancel                                    |                                                                                  |
|            | Add Record       | Add Record Key ? | Add Record  Key ? NEW_APPID_123456 | Add Record Key ? NEW_APPID_123456 | Add Record       Key ?     NEW_APPID_123456 | Add Record          Key ?       NEW_APPID_123456         ✓ Submit       X Cancel |

3. Click **Submit** to close the dialog and the click **Save** to save the changes.
# **Configuration notes**

#### **Enabling video calling on Communication Manager**

If video calling is not already enabled on the Communication Manager, there are some SAT changes required on Communication Manager to enable video.

- 1. On the SAT screen, type change system-parameters customer-options.
- 2. On page 4, set the Multimedia IP SIP Trunking field to y.
- 3. To enable video for the SIP signaling group, on the Communication Manager SAT screen, type change signaling-group <group name>, and set the following parameters:

IP Video: y

Direct IP-IP Audio Connections: y

Initial IP-IP Direct Media: y

**Note:** The value of the **Far-end Network Region** field of the **Signaling Group** is used in the following steps.

- 4. To identify the codec set, on the Communication Manager SAT screen, type display ip-network-region *n*, where *n* is the ip-network-region shown in the SIP signaling group, and navigate to the Inter Network Region Connection Management pages. Ensure that the destination region number is identical to the far-end network region of the signaling group. Note the codec set number of the network region.
- 5. To add video to ip-codec-set, on the SAT screen, type change ip-codec-set <codec set number used by the SIP signaling group>.
- 6. Add or change the required audio codecs, and set the following parameters on page 2:

#### Allow Direct-IP Multimedia: y

Maximum Call Rate for Direct-IP Multimedia: 768 Kbps

Maximum Call Rate for Priority Direct-IP Multimedia: 768 Kbps

7. Enable Video on each station by typing change station *<station Extension>* and set the following parameters:

Page 1

- a. IP Softphone: y
- b. IP Video softphone: y

#### Page 2

- a. IP-IP Audio Connections: y
- b. Service Link Mode: as-needed

## **Configuring Communication Manager VDNs**

The time that an incoming call spends in the queue (before being dropped) when dialing a VDN depends on a configuration value specified in the Communication Manager signaling group. The default time is 3 minutes.

To change this value:

- 1. Open the Communication Manager system administration tool by running the sat command from the Communication Manager command line.
- 2. Edit the signaling group that is used for communication with Communication Manager, for example change signaling-group 1.
- 3. Find the Session Establishment Timer (min) setting.
- **4.** Set the value desired: valid values are 3 120 minutes.

### **Configuring Communication Manager UUI settings**

In many use cases, a Context ID (a string encapsulating some business logic, such as a customer reference number or an Order number) is passed upwards by the mobile video client applications when making a call to the Avaya Mobile Video server. This context ID will be passed verbatim through the call and available on the One-X Agent interface, under the identifier "UUI" (User-to-user information), when the call is presented. In order to support the passing of this UUI, the following changes should be made on the CM:

- 1. Open the CM system administration tool by running the sat command from the CM command line
- 2. Edit the class of restriction that is associated with the agent stations, for example change cor 1
- 3. On Page 2, set the Station-button display of UUI IE Data to y.
- 4. Edit the trunk group associated with the SIP trunk, for example change tru 1.
- 5. On Page 3, set UUI Treatment to shared.
- 6. Edit each agent station, for example change station 40000.
- 7. On Page 4 or 5 add a **uui-info** button assignment to an available button.

The customer must ensure that their choice of <context whatever> length does not exceed the maximum available length that UUI supports or the <context whatever> will be truncated. This length is typically 32 characters, but may change depending on the customer's usage of UUI. For full details on UUI, see the Avaya Aura® Call Center Elite documentation.

# Chapter 5: Security

# Changing the Avaya Mobile Video Gateway user interface password

After installation, the default passwords should be changed for Avaya Mobile Video Gateway Administration Interface. The process below details how to do this. The Admin username can also be changed.

1. Log into the Avaya Mobile Video Gateway Administration Interface at:

https://<GatewayIPAddress>:8443/web plugin framework/webcontroller

The default credentials after installation are: Username: admin Password: admin

2. To change the password, open a browser and navigate to the User Credentials page:

https://<GatewayIPAddress>:8443/web\_plugin\_framework/webcontroller
/credentials

# Setting the Avaya Mobile Video Server password constraints

By default the only constraint enforced when setting a password for the Avaya Mobile Video Gateway administration interface is that the password must be at least four characters long. You can use the Avaya Mobile Video Application Server Management Console to add a system property which defines a regular expression which any new password must match before it is accepted.

To set password constraints:

1. Open a web browser and navigate to the Avaya Mobile Video Application Server Management Console at:

https://<AWMVS IPAddress>:9990

2. Click Server > Server Groups. The Server Groups page displays:

| Host:<br>master-prod-fusionwe v | Group Configurations                                |           |                |                        |                |                     |             |
|---------------------------------|-----------------------------------------------------|-----------|----------------|------------------------|----------------|---------------------|-------------|
| Server                          | Server Groups<br>A Server Group does specify a comm | non manag | ement policy f | or a set of servers. S | erver Groups a | are associated with | profiles.   |
| Server Groups                   | Available Group Configuration                       | ons       |                |                        |                |                     |             |
| Host Settings                   |                                                     |           |                |                        |                | Ad                  | ld Remove   |
| JVM Configurations              | Group Name                                          |           |                |                        | Profile        |                     |             |
| Interfaces                      | lb-server-group                                     |           |                |                        | lb             |                     |             |
| Host Properties                 | main-server-group                                   |           |                |                        | ha             |                     |             |
|                                 | mgmt-server-group                                   |           |                |                        | management     |                     |             |
|                                 | Attributes IVM Configuration                        | System    | Properties     |                        |                | K d 1-              | -3 of 3 🕟 📎 |
|                                 |                                                     | C)OICH    | Topolado       |                        |                |                     | Add         |
|                                 | 🔺 Key                                               |           | Value          |                        |                | Boot-Time?          | Option      |
|                                 | saltedPasswordHashPBKDF2WithH                       | HmacSHA1  | srZgdXaJA+     | +0gXv1dzSDO3zR         | vCQ=           | true                | Remove      |
|                                 | sips.identity.group                                 |           | main-serve     | r-group                |                | true                | Remove      |
|                                 | sips.trust.group                                    |           | default-tru:   | st                     |                | true                | Remove      |
|                                 | wpf.gateway.rest.host                               |           | prod-fusior    | web.thrupoint.cor      | n              | true                | Remove      |
|                                 | wpf.gateway.rest.url                                |           | http://prod    | -fusionweb.thrupo      | int.com:8080   | true                | Remove      |

- 3. In the Available Group Configurations list, select main-server-group.
- 4. To add the new system property, select the **System Properties** tab and click **Add**. The **Create System Property** dialog displays.

| Create Sy  | stem Property |             |
|------------|---------------|-------------|
| Name:      |               |             |
| Value:     |               |             |
| Boot-Time: |               | Save Cancel |

- 5. In the Name field, enter appserver.admin.password.validation.regexp
- 6. In the **Value** field, enter an appropriate Java-style regex.

#### Example regular expressions:

• At least 6 characters:

.{6,}

- At least 6 alphanumeric characters:
  - ^[a-zA-Z0-9]{6,}\$
- At least 6 alphabetic characters, with a mix of both upper- and lower-case characters:

^(?=.\*[a-z])(?=.\*[A-Z])[a-zA-Z]{6,}\$

• At least 6 alphanumeric characters, including both alphabetic and numeric characters:

```
^(?=.*\d)(?=.*[a-zA-Z])[a-zA-Z0-9]{6,}$
```

- 7. Check the **Boot-Time** checkbox.
- 8. Click Save.

The new system property is now displayed in the System Properties list for main-server-group on the Server Groups page.

# Enabling secure communication between Avaya Mobile Video Media Broker and Avaya Mobile Video Gateway

There is a REST service running on the Media Broker which services requests from the Avaya Mobile Video Gateway to set up and tear down media routes, send DTMF and also to monitor the health of all Avaya Mobile Video Media Brokers. By default, this connection is unsecured after installation and you need to configure it for HTTPS if you require this connection to be secure.

When HTTPS is set up, the Avaya Mobile Video Media Broker is authenticated by Avaya Mobile Video Application Server. Hostname verification is done via the Subject Alternative Name (SAN) entries in the server certificate.

### Creating the trust certificate

1. To create the server certificate and keystore, run the following command on the Avaya Mobile Video Media Broker install directory:

```
keytool -genkeypair -alias <alias_name> -keyalg RSA -keystore
<keystore_name> -keysize 2048 -ext
san=ip:<ipaddress>,dns:<fqdn> -dname "CN=<common_name>"
```

Where:

- alias\_name—The alias that the certificate is given (for example, mediabroker).
- keystore\_name—The name of the key store file that is generated (for example, mediabroker.jks).
- common\_name—The common name to use in the certificate (for example, selfsigned).
- ipaddress and fqdn—These are the IP address and FQDN of the server that the Avaya Mobile Video Media Broker is running on. If an FQDN has not been configured, only use ipaddress.
- 2. When prompted for a password for the new keystore and certificate, it is recommended that you keep these the same.
- 3. To export the public certificate for installation in the Avaya Mobile Video Application Server truststore, run the following command:

keytool -export -alias <alias\_name> -file <pem\_name> -keystore
<keystore name> -rfc

Where pem\_name is the name of the .pem file to be generated. For example, mediabroker.pem.

- 4. Move the generated keystore (from step 1) to the /opt/avaya/awmvs directory.
- 5. Update the following settings in {MEDIA\_BROKER\_INSTALL\_DIR}/controller.properties:
  - Set the HTTPS port. For example, 8093.
  - To turn off HTTP, set the HTTP port to 0.
  - Set keystore.file.path to point to the keystore\_name (.jks file) created in step 1 above.
  - Set keystore.file.password to the password used in step 2 above.

#### Importing the trust certificate

1. In a web browser, navigate to:

https://<AWMVS\_IPAddress>:9990

- 2. From the top-right menu select **Profiles**.
- 3. From the **Profile** drop-down list, select the **Management** profile.
- 4. From the menu on the left, expand **Subsystems** > **Trust Management** and select **Trust Certificates**.
- 5. Select the trust certificate group that you want to work with (the default trust group).
- 6. Click Import.
- 7. Enter a meaningful name, preferably indicating the CA whose certificate you want to import, and the security password (default password is: changeit).
- 8. Open the certificate from the unknown CA in a text editor and copy all of the contents, including the start and end tags.
- 9. In the **Encoded certificate** field, paste the certificate text, and click **Save**.
- **10.** The certificate is imported into the trust certificate group directory and then copied to each server in the group.

# Configuring Avaya Mobile Video Media Broker security

1. In a web browser, navigate to:

https://<AWMVS\_IPAddress>:8443/web\_plugin\_framework/webcontroller

2. Choose the **Gateway** option on the top menu, select the **Media Broker** menu item.

- 3. Change the control port to the port specified in the controller.properties file (the default is 8092).
- 4. Change the **Control Type** to **Secure**.
- 5. Click **Save** at the bottom of the page.
- 6. Restart the Avaya Mobile Video Media Broker, from the command line on the media broker, run the command: service media\_broker restart.

The Avaya Mobile Video Gateway should also be restarted by executing the restart command: service awmvs restart.

The communication between the Avaya Mobile Video Media Broker and the Avaya Mobile Video Gateway is now secure.

## Enabling secure SIP communication between Avaya Mobile Video Gateway and Session Manager

The Avaya Mobile Video Gateway and Avaya Session Manager communicate only using SIP. This communication can be changed to use secure SIPS communication by following the procedures below.

### **Configuring Avaya Mobile Video Gateway**

1. In a web browser, navigate to:

https://<AWMVS\_IPAddress>:8443/web\_plugin\_framework/webcontroller

- 2. Chose the **Gateway** option on the top menu, select the **General Administration** menu item.
- 3. In the Outbound SIP Servers table, sip:sessionmanager is listed. Click the entry in the table to make it editable and change the value to sips:sessionmanager;transport=tls.
- 4. Click **Save** at the bottom of the page.
- 5. On the Avaya Mobile Video Gateway server, locate and download locally the file /opt/avaya/awmvs/x.x.x/awmvs\_res/adaptation-db.xml.
- 6. Modify the two lines that specify the **Session Manager** address to use a sips URI, for example:

<action>route:sips:10.30.244.134;transport=tls</action>

7. In a web browser, navigate to:

https://<AWMVS\_IPAddress>:9990

- 8. Log in with the administrative credentials supplied at install time.
- 9. Select **Runtime** on the top right of the page.
- 10. Select Manage Deployments on the left side of the page.
- 11. Find and select the adaptation-db.xml file in the Content Repository list.

- 12. Click Update.
- 13. Select the adaptation-db.xml file that was modified and stored locally.
- 14. Click Next.
- 15. Click Save.

### **Configuring trust certificates**

The following sections detail how to configure the certificates correctly on the Avaya Mobile Video Gateway and Session Manager to allow secure communication.

#### Exporting the Avaya Mobile Video Gateway trust certificate

1. In a web browser, navigate to:

https://<AWMVS\_IPAddress>:9990

- 2. On the top right of the page, click **Profiles**.
- 3. On the left of the page, in the Profile drop down box, select Management.
- 4. Select **Trust Management** > **Trust Certificates** from the left hand menu.
- 5. In the Trust Certificate Group list, select default-trust.
- 6. Select the **installer-ca** certificate and click **Export**.
- 7. Enter the password (default is changeit).
- 8. Copy the certificate displayed, including the begin and end tags.

#### Importing the Avaya Mobile Video Gateway trust certificate into Session Manager

- In Avaya System Manager, navigate to Home > Services > Inventory > Manage Elements, select the Session Manager, click More Actions then select Trusted Certificates.
- 2. Click Add.
- 3. In Select Store Type to add trusted certificate select SECURITY\_MODULE\_SIP.
- 4. Select Import as PEM Certificate.
- 5. Paste the Avaya Mobile Video Gateway Trust Certificate (copied in step 8 of the previous section) into the textbox and click **Commit**.

#### Importing the Session Manager certificate into Avaya Mobile Video Gateway

- In Avaya System Manager, navigate to Home > Services > Inventory > Manage Elements, select the Session Manager, click More Actions then select Trusted Certificates.
- Select the Security Module SIP root certificate, for example CN=SIP Product Certificate Authority, OU=SIP Product Certificate Authority, O=Avaya Inc., C=US and click Export.
- 3. Save the PEM file to a local directory.

- 4. Open the PEM file in a text editor and copy the certificate, including the begin and end tags.
- 5. In a web browser, navigate to: https://<AWMVS IPAddress>:9990
- 6. On the top right of the page, click **Profiles**.
- 7. On the left of the page, in the Profile drop down box, select management.
- 8. Select **Trust Management->Trust Certificates** from the left hand menu.
- 9. Click **Import**, change the name to avaya-sm, supply the password and paste the Session Manager certificate copied in step 4 in the **Encoded Certificate** text box.
- 10. Click Import.

At this point, secure communication is possible between the Avaya Mobile Video Server and Session Manager.

## Enabling secure Media between Avaya Mobile Video Media Broker and Avaya One-X® Agent

By default, the media between the Avaya Mobile Video Media Broker and the Avaya one-X® Agent (the SIP leg of the call) is unencrypted. Media between the Client and the Avaya Mobile Video Media Broker is always encrypted.

Encryption can be enabled using the following steps.

**Note:** Encryption is either on or off, so if it is turned on and Avaya one-X® Agent is not configured to use encryption, calls will fail.

The Communication Manager in this release only supports encrypted audio, not encrypted video.

The encryption used is AESCM128\_HMAC80.

### Configuring the Avaya Mobile Video Media Broker

- 1. Connect using SSH to the Avaya Mobile Video Media Broker.
- 2. Navigate to the Avaya Mobile Video Media Broker installation directory at /opt/avaya/awmvs/x.x.x/mvsdk/media\_broker.
- 3. Edit the proxy.properties file and edit the values to enable SRTP. The recommended settings for Avaya one-X® Agent are:
  - srtp.enabled=true
  - srtp.video.encrypted=false
  - srtp.audio.encrypted=true
  - srtcp.enabled=false
  - srtp.rtp.protocol=SAVP

4. Restart the Avaya Mobile Video Media Broker using the command: service media\_broker restart.

## **Configuring the Communication Manager**

The Communication Manager needs to have the license applied that allows Media Encryption.

The Communication Manager ip-codec-set should be modified to support the AESCM128 HMAC80 cipher:

- 1. Open the Communication Manager system administration tool by running the sat command from the Communication Manager command line.
- 2. Edit the ip-codec-set, for example change ip-codec-set 1.
- 3. Under the Media Encryption settings, enter 1-srtp-aescm128-hmac80.
- 4. Below the 1-srtp-aescm128-hmac80 setting, enter the setting: 'none'. This is to allow un-encrypted video to be accepted for H323 video softphones, which do not support encrypted video. With this configuration, the audio portion of the call will still be encrypted using -aescm128-hmac80.

### Configuring the signaling group between Communication Manager and Session Manager

- 1. Open the Communication Manager system administration tool by running the command sat from the Communication Manager command line.
- 2. Busy-out the signaling group that is used between Communication Manager and Session Manager. For example, if you are using signaling group 3, enter the following command:

busy signaling-group 3

3. Enter the following command:

change signaling-group 3

- 4. Set the Enforce SIPS URI for SRTP? option to n.
- 5. Save the change.
- 6. Release the busy-out on the signaling group between Communication Manager and Session Manager. For example, enter the following command:

```
release signaling-group 3
```

### Changing the configured HTTP/HTTPS ports

By default, Avaya applications listen for service traffic on port 8443 for HTTPS, and 8080 for HTTP traffic.

If you want to change from the default, the simplest way to change the HTTPS port is to edit the domain.xml file, as follows:

1. Stop the Avaya Mobile Video Server service by entering the following command: service awmvs stop

- 2. Edit /opt/avaya/awmvs/x.x.x/awmvs/domain/configuration/domain.xml
- 3. Change all references to the existing port to the new port number. In a basic install of the Avaya Mobile Video Server the following 4 lines will need changing.

```
<connector name="https" protocol="HTTP/1.1" scheme="https" socket-
binding="https" proxy-name="server.example.com" proxy-port="8443"
secure="true" executor="http-connector">
....
<socket-binding name="https" interface="lb-public" port="8443"/>
....
<property name="gateway.rest.url"
value="https://192.168.1.1:8443/admin/gateway/1.0"/>
<property name="wpf.gateway.rest.url"
value="https://192.168.1.1:8443/admin/gateway/1.0"/>
```

**Note:** Additional applications may also have their own configuration that references the HTTPS port; if so they should also be changed.

- 4. Edit the /opt/avaya/awmvs/x.x.x/awmvs/bin/URL\_monitor.list file and update the URL with the appropriate HTTP/HTTPS and port number values.
- 5. Start the awmvs service by entering the following command:

service awmvs start

For changing the HTTP port a similar procedure should be followed, replacing all references to the default 8080 port.

To change the SIP ports for the Avaya Mobile Video Server you must change settings in two locations on the Application server web interface.

Note: Before making these changes you will need 3 new ports, the SIP defaults are:

5060 5061 5062

In this example we are going to change them to:

5075 5076 5077

You must confirm that these ports are free and not already in use before making these changes. These ports are examples and others may be used.

# Configuring the Avaya Mobile Video Server HA SIP profile

1. In a web browser, navigate to:

https://<AWMVS\_IPAddress>:9990

2. Log in as administrator. The default credentials are

**Username:** administrator **Password:** administrator

- 3. Click **Profiles** on the top right of the screen.
- 4. Click **Sip** then **Sip Servlets** on the left hand side panel.
- 5. Click **Connectors** tab at the top.
- 6. Edit each of the **Connectors Static Server Ports** by clicking **Edit** and changing the appropriate field.

For example:

Change sip-tcp from 5060 to 5075

Change sip-tls from 5061 to 5076

Change sip-udp from 5060 to 5075

Change sip-ws from 5062 to 5077

Note: Save each setting after making a change.

|                                                                                                    |                      |                     |                 |                      |            | e            | ) Message  |
|----------------------------------------------------------------------------------------------------|----------------------|---------------------|-----------------|----------------------|------------|--------------|------------|
| Application Server                                                                                    | 2.1.24               |                     |                 |                      | Profiles   | Server       | Runtime    |
| Profile:                                                                                              | Configuration        | Connectors          | Properties      |                      |            |              |            |
| ha 🗸                                                                                                  |                      |                     |                 |                      |            |              |            |
| Subsystems                                                                                            | Sip Connecto         | ors                 |                 |                      |            |              |            |
| E Connector                                                                                           | The configuration o  | f the jboss.sip sul | bsystem connect | Drs                  |            |              |            |
| Container                                                                                             | Available Sip C      | onnectors           |                 |                      |            |              |            |
| ⊞ Core                                                                                                | Name                 |                     | Protocol        |                      | Enabled?   |              |            |
| 🗈 Infinispan                                                                                          | sip-tcp              |                     | SIP/2.0         |                      | *          |              |            |
| License Client                                                                                        | sip-tls              |                     | SIP/2.0         |                      | *          |              |            |
| 🗉 OSGi                                                                                                | sip-udp              |                     | SIP/2.0         |                      | •          |              |            |
| Security                                                                                              | sip-ws               |                     | SIP/2.0         |                      | *          |              |            |
| <ul> <li>Sip Servlet</li> <li>Application Config</li> <li>Application Routers</li> <li>Web</li> </ul> | Selection            |                     |                 |                      |            | 1-4 of 4     | Need Help? |
| General Configuration                                                                                 | Name                 | sip-tcp             |                 | Socket Binding:      |            |              | •          |
| Interfaces<br>Socket Binding                                                                          | Protoco              | I: SIP/2.0          |                 | Scheme:              | sip        |              | ×          |
| System Properties                                                                                     | Enabled              | 7: 🗹                |                 | Use Static Address?: |            |              |            |
|                                                                                                    | Static Server Addres | s:                  |                 | Static Server Port:  | 5075 Stati | c Server Por |            |

## **Configuring the Load Balancer sockets**

- 1. On the top left, in the **Profile** drop-down box, select **Ib**.
- 2. In the lower half of the left hand side panel, click Socket Bindings .
- 3. Click View > For Ib-sockets.

4. In the **Available socket bindings** for the names stated above, change the ports to match your previous configurations.

| file:                                                                                        | and a second                                                        |                                                            |                                          |              |                   |            |           |
|----------------------------------------------------------------------------------------------|---------------------------------------------------------------------|------------------------------------------------------------|------------------------------------------|--------------|-------------------|------------|-----------|
| v                                                                                            | Socket Bindings                                                     |                                                            |                                          |              |                   |            |           |
| Subsystems                                                                                   | <u>– Back</u> Inbound                                               | Outbound Remote                                            | Outbound Local                           |              |                   |            |           |
| <ul> <li>Core</li> <li>Infinispan</li> <li>Cache Containers</li> <li>Local Caches</li> </ul> | Socket Bindings<br>A list of socket configure<br>Available Socket B | :: Group Ib-socke<br>ations. These configurati<br>Sindings | 2ts<br>ons are referenced throughout the | overall serv | er/domain configu | Add        | Remove    |
| Invalidation Caches                                                                          | A Name                                                              |                                                            | Port                                     | мс           | ast Port          |            |           |
| Replicated Caches                                                                            | jgroups-udp                                                         |                                                            | 55180                                    | 456          | 588               |            |           |
| Distributed Caches                                                                           | jgroups-udp-fd                                                      |                                                            | 54180                                    |              |                   |            |           |
| Load Balancer                                                                                | osgi-http                                                           |                                                            | 8070                                     |              |                   |            |           |
| Control Conferencias                                                                         | remoting                                                            |                                                            | 4427                                     |              |                   |            |           |
| General Configuration                                                                        | sip-tcp                                                             |                                                            | 5075                                     |              |                   |            |           |
| Interfaces                                                                                   | sip-tls                                                             |                                                            | 5076                                     |              |                   |            |           |
| Socket Binding                                                                               | sip-udp                                                             |                                                            | 5075                                     |              |                   |            |           |
| System Properties                                                                            | sip-ws                                                              |                                                            | 5077                                     |              |                   |            |           |
|                                                                                              | Selection                                                           |                                                            |                                          |              |                   | 0-17 OF 17 | Need Help |
|                                                                                              | Name: 5                                                             | ip-tcp                                                     | Inte                                     | erface: Ib-  | public            |            |           |
|                                                                                              | Port: 5                                                             | 075                                                        | Fixed                                    | Port?: false |                   |            |           |

**Note:** Save these configurations each time you make a change.

Once you have completed all the above, restart the Avaya Mobile Video Server using the following command on your server:

service awmvs restart

Once that is restarted, you can confirm that the services are listening on the new port by running the following command:

netstat -anp | grep <new port number>

| [root@c | s-rmorga | an2 log]# netstat -anp   grep | 5075    |        | and the second second second second |
|---------|----------|-------------------------------|---------|--------|-------------------------------------|
| tcp     | Θ        | 0 192.168.8.143:5075          | 0.0.0:* | LISTEN | 18534/java                          |
| qbu     | Θ        | 0 192.168.8.143:5075          | 0.0.0:* |        | 18534/java                          |

# Managing the Avaya Mobile Video Server SSL certificates

Avaya Mobile Video Server is installed with certificates signed by the installer Certificate Authority which are not trusted outside the server. For lab installations, the procedures found in <u>Enabling</u> secure communication between Avaya Mobile Video Media Broker and Avaya Mobile Video Gateway, Enabling secure SIP communication between Avaya Mobile Video Gateway and Session Manager, and <u>Enabling</u> secure Media between Avaya Mobile Video Media Broker and Avaya One-X® Agent can be achieved using the default installer certificates. The steps detailed below need only be carried out when you are moving to using signed certificates in a production environment."

For production installations it is recommended to use certificates signed by well-known CAs. If selfsigned certificates are used instead, you should ensure that the domain name and server name match and they should use SHA-2.

Certificates need to be configured for:

1. https for the main-loadbalancer-group

**Note:** This is not needed if you are SSL offloading at the Avaya SBCE and are satisfied to use unsecured http between the Avaya SBCE and the Avaya Mobile Video Gateway.

2. sips for the main-loadbalancer-group

Required if you are receiving internal SIP calls over TLS

**Note:** To make internal SIP calls over TLS you need to import external SIP entity certificates into your trust store.

#### **Certificate import process**

#### **Generating Certificate Signing Requests**

First, generate a Certificate Signing Request (CSR) to send to the third-party CA. Do the following:

- 1. In the **Management Console**, from the top-right menu select **Profiles**.
- 2. From the **Profile** drop-down list, select the management profile.
- 3. From the menu on the left, expand **Subsystems** > **Trust Management** and select **ID Certificates**.
- 4. Select the identity certificate group that you want to work with (for example, main-loadbalancer-group).
- 5. Select the certificate that you want to be signed in the list (for example, https).
- 6. Click Generate CSR, a pop-up window appears.
- 7. Enter the security password.
- 8. Optionally enter a challenge Password for revocation purposes.

- 9. Enter the DN for the component for which you are generating a certificate. The Subject DN is already pre-populated for HTTPS and SIPS, for example CN=my.server.avaya.com, but you can change this if you need to.
- 10. Click Generate; a dialog containing the CSR text is displayed.
- 11. Copy all of the displayed text, including the start and end tags, and paste it into a text editor, then save as a .csr file.
- 12. Close the dialog.

#### Sending a certificate to the external CA for signing

The procedure for getting your certificate signed by a third-party CA depends upon the requirements of that CA—see the guidance from the CA.

#### Importing the signed certificate

- 1. When you receive the certificate back from the CA you must then import it into the right identity certificate group and named listing, from which the CSR was generated.
- The certificate that you import needs to contain the complete certificate chain from your server down to the root certificate. Some CAs provide the certificate chain in multiple separate files. If this is the case, these need to be concatenated into one file, without empty lines in it, before importing.
- 3. From the page that you generated your CSR from, select the identity certificate group that you want to import into.
- 4. Select the named certificate entry that you requested the CSR for, for example SIPS or HTTPS.
- 5. Click **Import**, a dialog displays.
- 6. Enter the security password for the named certificate.
- 7. Open the certificate in a text editor, and copy all of the contents, including the start and end tags.
- 8. In the **Encoded Certific**ate field, paste the certificate text.
- 9. Click Import.

The Console is updated to reflect the new certificate details, such as the issuer DN and the expiry date. The updated identity certificate group directory is then copied to each Avaya Mobile Video Application Server or Load Balancer in the Server Group.

10. Restart each server for the changes to take effect.

# **Additional security**

It is recommended that to further secure the installation, Server CBC mode Ciphers and Weak Mac algorithms should be disabled.

To do this, on the Avaya Mobile Video Gateway and Media Broker:

- 1. Open the /etc/ssh/sshd\_config file.
- 2. Modify/Add the Ciphers and Mac lines as follows:
  - o Ciphers aes128-ctr,aes192-ctr,aes256-ctr,arcfour256,arcfour128
  - o MACs hmac-shal,umac-64@openssh.com,hmac-ripemd160
- 3. Restart the sshd service: service sshd restart.

# Chapter 6: Upgrade

This chapter takes you through the process for upgrading Avaya Mobile Video Server and Mobile Video SDK.

The pre-requisite version of Oracle JDK required for Avaya Mobile Video changed from JDK 7 Update 80 for Avaya Mobile Video 3.0.1 to JDK 8 Update 131 for Avaya Mobile Video 3.2. Upgrades from 3.0.1 to 3.2 or 3.2.2 are therefore not supported. Users running Avaya Mobile Video 3.0.1 must follow the uninstall instructions in Chapter 10 of the Installation guide to uninstall 3.0.1, then upgrade the JDK to jdk-8u131-linux-x64.rpm and install Avaya Mobile Video 3.2.2.

**NOTE:** While upgrades from Avaya Mobile Video 3.2 to 3.2.2 are supported; this is not recommended for production installs. New Apple App Store requirements mandate that iOS Apps can support IPV6 and in order to facilitate this, Avaya Mobile Video must be installed with a Cluster FQDN that is entered at install time on the 3.2.2 installer.

Lab users running Avaya Mobile Video 3.2 can follow the upgrade instructions below to upgrade from 3.2 to 3.2.2, but will not be able to use approved Apple App Store clients with the server. Unofficial Apps, built in Xcode, will still work as before with an upgraded server, but will not be accepted in the Apple App Store.

#### Upgrade process

The process to upgrade the Avaya Mobile Video Server and Mobile Video SDK can be executed by a customer or a support engineer. The choice of who performs the upgrade is usually specified by the customer and is related to how comfortable the customer is with performing technical tasks.

If the customer is to run the procedure, it should be performed by a user that has the necessary administrative rights and knowledge.

A customer does not normally give SSH access to a third party to perform the upgrade. The most common scenarios are:

- Customer runs the upgrade themselves and only contacts a support engineer if issues occur.
- Customer runs the upgrade themselves with telephone assistance from a support engineer.
- Customer runs the upgrade themselves but allows a support engineer access to view the procedure using remote assistance software so they can advise.
- Customer provides access to support engineer using remote assistance software and support engineer performs the upgrade.

The choice of remote assistance software used is usually decided by the customer, and is more often than not initiated by the customer. It is however useful to have a remote assistance solution available to use if the customer does not have one in place.

The upgrade is performed by a single script that detects what has been installed on the server that

it is executed on (for example, Avaya Mobile Video Gateway only or Avaya Mobile Video Media Broker only), and upgrades the relevant components.

To upgrade the whole Avaya Mobile Video Server, the process is:

- 1. Run the upgrade on the Avaya Mobile Video Server.
- 2. Run the upgrade on each Avaya Mobile Video Media Broker in turn.

The Avaya Mobile Video Server Gateway and Media Broker can be upgraded individually if a specific patch is made available for the individual elements.

#### Upgrade prerequisites

Before executing the upgrade, the upgrade artefact (tar.gz) file needs to be placed in a location on the target server prior to upgrade, for example /opt/x.x.x upgrade.

The awmvs and media\_broker processes do not have to be stopped before upgrade. The upgrade script controls the services as necessary.

**Note:** Performing an upgrade will affect traffic currently on the Avaya Mobile Video Server. On production systems, we recommend that upgrades are carried out in a scheduled maintenance window during times of low traffic.

#### Installation structure

Following installation of the Avaya Mobile Video Server, the file system has the following structure:

```
/opt/avaya/awmvs
    +-- x0.y0.z0
    | +-- awmvs
    | +-- awmvs_res
    | +-- bin
    | +-- mvsdk
    +-- bin (softlink)
```

In this structure, x0.y0.z0 is the version of Avaya Mobile Video Server that was installed, and /opt/avaya/awmvs/bin is a soft link that link to resources in the version directory. The currently running Avaya Mobile Video Server components are those residing in the x0.y0.z0 directory.

The bin directory contains commands for upgrade and version management. These are:

- upgrade
- rollback

#### Upgrading the software

To perform an upgrade of Avaya Mobile Video Server to a newer version, the upgrade command is used. The command should be accessed via the bin soft link and run with root privileges. To display the usage of the upgrade command run:

```
% /opt/avaya/awmvs/bin/upgrade.sh
```

This also displays when the -h flag is used.

The help output shows that an upgrade is performed using the -f option, together with an upgrade pack file, for example:

```
% /opt/avaya/awmvs/bin/upgrade.sh -f MobileVideoSDKUpgrade-
2.0.3.tar.gz
```

The upgrade process follows a query/answer model. When the upgrade has been completed, a message indicating the successful upgrade is presented. If anything goes wrong during the upgrade, the system is rolled back so that the previous version is reinstated.

Following successful upgrade, the file system looks like the following diagram:

```
/opt/avaya/awmvs
+-- x0.y0.z0
| +-- awmvs_res
| +-- bin
| +-- mvsdk
+-- x1.y1.z1
| +-- awmvs_res
| +-- bin
| +-- mvsdk
+-- bin
```

In this diagram, x1.y1.z1 is the version of Avaya Mobile Video Server upgraded to. The soft link bin is changed to link to resources within the newer version of Avaya Mobile Video Server. The currently running Avaya Mobile Video Server components are now those residing in the x1.y1.z1 directory.

This completes the upgrade.

### Rollback

A previous version of Avaya Mobile Video Server can be reinstated by using the rollback command. The command should be accessed via the bin soft link and run with superuser privileges.

- To display the usage of the rollback command run:
  - % /opt/avaya/awmvs/bin/rollback.sh

This is also displayed when the -h flag is used.

• To list the versions of Avaya Mobile Video Server that have been installed, run the following command:

% /opt/avaya/awmvs/bin/rollback.sh -1

This lists the versions of Avaya Mobile Video Server that have been installed, either via normal installation or as a result of upgrading.

• To roll back to a specific version, the -v option is used. For example:

% /opt/avaya/awmvs/bin/rollback.sh -v x.y.z

This reinstates version x.y.z (assuming that is not the version already operating).

• The rollback command can be used to establish any version listed by rollback.sh -1, including rolling forward to newer versions relative to an established older version.

# Chapter 7: Administration

Some of the configuration for Avaya Mobile Video Server is in the following configuration files which are deployed to the server:

- vivaldi.properties
- vivaldi token json.template
- adaptation-db.xml

On initial install, the versions of these files that are deployed are also saved locally on the server in the event that the configuration may need to be modified. Some of the configuration sections below refer to these files. The files can be found in the following server directory:

```
/opt/avaya/awmvs/x.x.x/awmvs_res
```

## Changing the Avaya Aura SIP domain

To change the Avaya Aura® SIP domain, locate and download locally, then modify the following files and settings, found in the /opt/avaya/awmvs/x.x.x/awmvs\_res location on the Avaya Mobile Video Gateway Server:

• vivaldi.properties

Change default.domain to the desired Avaya Aura® SIP domain.

• vivaldi token json.template

Change the  ${\tt domain}$  value in the  ${\tt identity}$  section to the desired Avaya Aura® SIP domain.

adaptation-db.xml

Change <entity address="incorrect.sip.domain"> to the desired Avaya Aura® SIP domain.

Once modified, redeploy the changed files in place of the existing files:

1. In a web browser, navigate to:

https://<AWMVS IPAddress>:9990

- 2. Log in with the administrative credentials supplied at install time.
- 3. Select **Runtime** on the top right of the page.
- 4. Select **Manage Deployments** on the left side of the page.
- 5. Find and select the existing file e.g. adaptation-db.xml file in the Content Repository list.
- 6. Click **Update**.
- 7. Select the adaptation-db.xml file that was modified and stored locally.
- 8. Click Next.
- 9. Repeat the deployment process for the other configuration files.

# **Changing the configured Session Manager**

If the Session Manager address has been incorrectly configured, or if it needs to be changed to point to a new Session Manager system, this can be done by editing the <code>adaptation-db.xml</code> file.

On the Avaya Mobile Video Gateway server, locate and download locally the following file:

/opt/avaya/awmvs/x.x.x/awmvs\_res/adaptation-db.xml

Open the file in a text editor and change both action/route lines which refer to the incorrect Session Manager address, for example:

```
<adaptations>
<entity address="collaboratory.avaya.com">
<outbound>
<action>servlet:VivaldiAdaptation</action>
<action>route:sip:new.sm.address</action>
</outbound>
</entity>
<entity address="sessionmanager">
<outbound>
<action>servlet:VivaldiAdaptation</action>
<action>route:sip:new.sm.address</action>
</outbound>
</entity>
</entity>
</adaptations>
```

To apply the changes to the running Avaya Mobile Video Gateway server:

1. In a web browser, navigate to:

```
https://<AWMVS IPAddress>:9990
```

- 2. Log in with the administrative credentials supplied at install time.
- 3. Select **Runtime** on the top right of the page.
- 4. Select Manage Deployments on the left side of the page.
- 5. Find and select the adaptation-db.xml file in the Content Repository list.
- 6. Click Update.
- 7. Select the adaptation-db.xml file that was modified and stored locally.
- 8. Click Next.
- 9. Click Save.

## **Changing the Gateway External Address**

The Gateway External IP address specifies the IP address or host name that the client uses to create the WebSocket. If an Avaya SBCE is used in the deployment, this address will be the external listen address configured on the SBCE. Otherwise it is the IP Address or FQDN of the Mobile Video Gateway server.

To change the Gateway External IP address, download the vivaldi\_token\_json.template file from the /opt/awmvs/x.x.x/awmvs\_res folder on the Avaya Mobile Video Gateway Server.

Open the file with a text editor and edit the host entry under the serverUrlDetails area and enter the new Gateway External IP address.

```
...
...
"serverUrlDetails":
{
    "secure":true,
    "host":"XX.XX.XX.XX",
    "port":"8443"
}
...
...
```

Once modified, redeploy the <code>vivaldi\_token\_json.template</code> file in place of the existing one using the following procedure:

1. In a web browser, navigate to:

https://<AWMVS\_IPAddress>:9990

- 2. Log in with the administrative credentials supplied at install time.
- 3. Select **Runtime** on the top right of the page.
- 4. Select Manage Deployments on the left side of the page.
- 5. Find and select the existing vivaldi\_token\_json.template file in the Content Repository list.
- 6. Click Update.
- 7. Select the vivaldi token json.template file that was modified and stored locally.
- 8. Click Next.
- 9. Click Save.

**Note**: The files stored in the /opt/avaya/awmvs/3.0.1/awmvs\_res/ folder are there for reference. These are copies of the files that were originally deployed at install time and will not change when you redeploy a modified version.

## Changing the certificate expiry warning interval

To change the interval at which the Administrator is warned (via the Performance Dashboard) that certificates are going to expire, change the following value in the vivaldi.properties file:

```
certificate.expiry.warning.days
```

The value is the number of days before expiry to alert.

# Chapter 8: Configuring video settings

The quality of a video call can be affected by many different factors and it is important to ensure that the configuration is optimally applied based on the network resources and bandwidth available.

## Typical video bandwidths

Bandwidth consumption predominantly depends on the following:

- Video resolution
- Frame rate
- Target bitrate

The following examples show the bandwidth used for different calls:

| Resolution | Video Format<br>(Aspect) | Quality                     | Typical Bandwidth    |
|------------|--------------------------|-----------------------------|----------------------|
| 320 x 240  | QVGA (4:3)               | Standard Definition<br>(SD) | 256 Kbps - 620 Kbps  |
| 640 x 480  | VGA (4:3)                | Standard Definition<br>(SD) | 450 Kbps – 768 Kbps  |
| 1280 x 720 | 720p (16:9)              | High Definition (HD)        | 768 Kbps - 2048 Kbps |

These figures are per side of a call, for example an HD 720p video call would need a minimum 1536 kbps of network bandwidth available.

Depending on the business requirement, enough network bandwidth must be made available to support the required number of calls at the required resolution and frame rate.

Networks switches used in the deployment should not be utilized above 50%.

## Configuring Avaya Mobile Video Gateway video

On the Avaya Mobile Video Gateway, the bandwidth to be used for a call can be found in the Bitrate Settings section on the Media Configuration page.

### Adaptive bitrate

By default, the Avaya Mobile Video Gateway is configured to use Adaptive Bitrate Adjustment. Video endpoints distributed over the internet cannot guarantee a stable bitrate required for Real Time Communications. It is important for the stream of packets which construct a video call to arrive at their destination in a timely fashion; depending on the network pathway between a client and Avaya Mobile Video Media Broker; network buffering or QoS restrictions may limit or severely impact Video performance.

**Note:** Adaptive bitrate is only supported for traffic between the external client and Avaya Mobile Video Media Broker.

Avaya Mobile Video Media Broker implements REMB (for WebRTC Clients) specifications so that it can monitor the RTCP Reports and react to the ever-changing environment that clients may face.

These protocols request more or less bandwidth from clients if the network conditions change; if there is no change then the protocol maintains the current bitrate.

Avaya Mobile Video Media Broker allows the administrator to configure constraints on the bandwidth to maintain video quality parameters that can be met by the business requirement. Configure the following parameters for adaptive bitrate:

- Initial Adaptive Bitrate When a call starts, this is the Initial value utilized by the Avaya Mobile Video Media Broker's encoder.
- **Minimum Adaptive Bitrate** This is the minimum acceptable value of video produced by the encoder. It is also the minimum value that the Avaya Mobile Video Media Broker requests from clients.
- **Maximum Adaptive Bitrate** This is the maximum value given to the video encoder; it is also the maximum value that the Avaya Mobile Video Media Broker requests from clients.

The **Maximum** and **Minimum Adaptive Bitrate** values give bounds to the threshold that the Avaya Mobile Video Media Broker goes to when rendering video. This value affects Avaya Mobile Video Media Broker in the following ways:

- Avaya Mobile Video Media Broker requests no more and no less than these value from clients
- Avaya Mobile Video Media Broker does not use a value outside this range to encode video

The **Initial Adaptive Bitrate** value is used by Avaya Mobile Video Media Broker when sending video at the beginning of a call before there is enough data collected from the RTCP to behave appropriately.

In most consumer cases it is appropriate to set this value equal to the Minimum Adaptive Bitrate; if the network is sufficient the bitrate of the call improves shortly after the call starts. Some video solutions may prefer that the video starts at a higher bitrate, in which case clients on an insufficient network have a worse experience until the bitrate falls.

The recommended Adaptive Bitrate settings are:

- Initial Adaptive Bitrate 256
- Minimum Adaptive Bitrate 256
- **Maximum Adaptive Bitrate** This should be set based on the call bandwidth required (see <u>Typical video bandwidths</u>) and network resources available.

### **Fixed bitrate**

Using fixed bitrate is not the recommended setting for video, but it can be used if necessary. One issue with this approach is that if there is more bandwidth available on the network, the video quality could be improved, but as the rate is fixed, the quality remains the same. Using adaptive bitrate in this situation would improve the video quality using the extra bandwidth available.

# **Configuring Communication Manager video**

On the Communication Manager system, the bandwidth to be used by a call can be found in the ip-codec-set that is in use. There are two values that need to be configured:

- Maximum Call Rate for Direct-IP Multimedia
- Maximum Call Rate for Priority Direct-IP Multimedia

These settings relate to the combined audio and video transmit rate or receive rate for video calls. You can use these settings to limit the amount of bandwidth used. These values relate to the bandwidth available for the each side of the call.

These values should be set based on the call bandwidth required (see <u>Typical video bandwidths</u>) and the network resources available. To set the values:

- 1. Open the Communication Manager system administration tool by running the sat command from the Communication Manager command line.
- 2. Edit the ip-codec-set, for example change ip-codec-set 1.
- 3. Navigate to the second settings page.
- 4. Set Maximum Call Rate for Direct-IP Multimedia to the required value.
- 5. Set Maximum Call Rate for Priority Direct-IP Multimedia to the required value.

# Chapter 9: Media Tuning

The default configuration is often close to optimal for most deployments. This section details some guidelines for achieving the best video performance.

- Configure the Communication Manager bitrate (see <u>Communication Manager video</u> <u>configuration</u>) as low as you find acceptable. This makes the video experience more reliable at lower bandwidths.
- 2. Keep adaptive bitrate enabled and the initial adaptive bitrate low. If you find the quality unacceptable at the start of calls you can tune the initial bitrate higher; lower initial bitrate helps initial quality on low bandwidths; higher initial bitrate helps quality improve quicker if the available bandwidth is higher than the initial bitrate you have set.
- Avoid transcoding use H.264 for Video calls and g.711 for audio calls as far as possible. You may need to prioritize H.264 and g.711, or ban VP8 (note that banning VP8 will prevent Chrome calls from working).
- 4. Keeping video resolutions appropriate to the target bitrate and device can help. If you only need to use a small video window then lower resolutions are appropriate.
- 5. Fast Picture Update Poll Period (mSecs) should only be used when absolutely required as this is detrimental to quality. Values under 1000 (polling more than once per second) should only be used for very small numbers of calls as the impact is very high. Normally this should be disabled or set to a value of 5000 or more.
- 6. Configure CAC correctly to avoid overloading any Avaya Mobile Video Media Broker. The *Capacities* section details the call limits for Avaya Mobile Video Media Brokers.

# Chapter 10: Uninstall

This chapter details how to uninstall the Avaya Mobile Video Gateway and Avaya Mobile Video Media Broker .

## Uninstalling the Avaya Mobile Video Gateway

- 1. Connect to the Avaya Mobile Video Gateway using SSH.
- 2. Stop the Avaya Mobile Video Gateway by running the command: service awmvs stop
- 3. Check that the service is stopped by running: service awmvs status This should display the following: Avaya Mobile Video Server is not running
- 4. Remove the /opt/avaya/awmvs/x.x.x directory: rm -rf /opt/avaya/awmvs/x.x.x
- 5. Remove the /etc/awmvs.conf file.
- 6. Remove the /etc/csdk.conf file.
- 7. Remove the /etc/init.d/awmvs file.

## Uninstalling the Avaya Mobile Video Media Broker

- 1. Connect to the Avaya Mobile Video Media Broker using SSH.
- 2. Stop the Avaya Mobile Video Media Broker by running the command: service media\_broker stop
- 3. Check that the service is stopped by running: service media broker status

#### This should display the following:

Media Broker is not running

- 4. Remove the /opt/avaya/awmvs/x.x.x directory: rm -rf /opt/avaya/awmvs/x.x.x
- 5. Remove the /etc/csdk.conf file
- 6. Remove the /etc/init.d/media broker file

**Note:** it is not possible to unharden the operating system (which is optionally performed during installation). If you require the O/S to be unhardened then the O/S will need to be reinstalled. If using a virtualized environment you may be able to revert to a snapshot created prior to installation of Avaya Mobile Video Server.

# Documentation

The following table lists the related documents for Avaya Mobile Video Server. Download the documents from the Avaya Support website at <u>http://support.avaya.com</u>.

| Title                                                   | Description                                                                                 |
|---------------------------------------------------------|---------------------------------------------------------------------------------------------|
| Avaya Mobile Video Overview and Specification           | Describes the features and specifications for Avaya Mobile Video.                           |
| Avaya Mobile Video Release Notes                        | Describes any late-changing information about the release and known issues for the product. |
| Avaya Mobile Video Planning and Security Reference      | Describes the components, deployment, and security options for Avaya Mobile Video.          |
| Installing Avaya Mobile Video Server and Media Broker   | Describes how to install Avaya Mobile Video.                                                |
| Installing Avaya Media Client                           | Describes how to install Avaya Media Client.                                                |
| Using Avaya Media Client                                | Describes how to use the features of Avaya Media Client.                                    |
| Administering Avaya Mobile Video                        | Describes how to administer Avaya Mobile Video.                                             |
| Avaya Mobile Video Server Software<br>Development Guide | Describes how to develop Mobile Video applications.                                         |

# Training

| Course code   | Course title                                                 |
|---------------|--------------------------------------------------------------|
| Avaya Oceana⊺ | <sup>™</sup> Solution Training                               |
| 3420W         | Avaya Oceana™ Solutions Design Fundamentals                  |
| 3470T         | Avaya Oceana™ Solutions Design Fundamentals APDS Online Test |
| 2402W         | Avaya Oceana™ Workspaces Agent Desktop Training              |
| 2404W         | Avaya Oceana™ Workspaces Supervisor Desktop Training         |

# Support

Visit the Avaya Support website at <u>http://support.avaya.com</u> for the most up-to-date documentation, product notices, and knowledge articles. You can also search for release notes, downloads, and resolutions to issues. Use the online service request system to create a service request. Chat with live agents to get answers to questions, or request an agent to connect you to a support team if an issue requires additional expertise.

# **Appendix A: OS hardening**

#!/bin/bash

This appendix details what occurs when the operating system is secured during installation. Refer to the comments in the script for a description of what security requirements are being applied.

```
# This script, among other things, adds iptables rules based on what is being installed. So we need
to know which components are being installed.
# It takes two arguments that can either be 'y' or 'n' designating if the Gateway and Media Broker
are being installed, respectively.
if [ -z "$1" ] || [ -z "$2" ]
then
   echo "This script must be run with two arguments. USAGE: ./configure-os.sh <Gateway install y|n>
<Media Broker install y|n>"
   exit 1
else
    case $1 in
        [yYnN] )
        ;;
    *) echo "You need to enter 'y' or 'n' for the two parameters";
      exit 1
      ;;
    esac
    case $2 in
        [yYnN] )
        ;;
    *) echo "You need to enter 'y' or 'n' for the two parameters";
      exit 1
       ;;
    esac
fi
GW INSTALL=$1
MB INSTALL=$2
function change key value pair in file()
{
    local _key=$1
    local _value=$2
    local _file=$3
local _sep=$4
    if [ -w ${_file} ]
    then
        local key regexp="^([[:space:]]*${ key}[[:space:]]*[${ sep}][[:space:]]*)"
        grep -qE "${_key_regexp}${_value}" ${_file}
        if [ $? -ne 0 ]
        then
            #Not already set
            if grep -gE "${ key regexp}" ${ file}
            then
                #Comment out existing line
                sed -e "s/^\([[:space:]]*${ key}[[:space:]]*.*\)$/#\1/g" -i ${ file}
            fi
            echo "${ key}${ sep}${ value}" >> ${ file}
        fi
    fi
}
function _backup_file()
{
```

```
cp $1{,-$(date +%Y%m%d %H%M%S)}
}
function disable service()
{
    local service=$1
    if [ -r /etc/init.d/${ service} ]
    then
        service ${ service} stop > /dev/null
        chkconfig --del ${ service}
    fi
}
function populate text file()
   local _label=$1
local _file=$2
    echo -n "$1"
    echo " (Enter Ctrl-d on a blank line when done)"
    echo
   local _content=$(cat)
    backup file "${ file}"
    echo "${ content}" > "${ file}"
}
# 147849-140 Logon Warning Banner - The system will provide a customer configurable warning banner
for all interactive login sessions
function 147849-140 Logon Warning Banner()
    populate text file "Enter the message to be displayed before a remote user attempts to log in"
/etc/issue.net
    populate text file "Enter the message to be displayed before a local user attempts to log in"
/etc/issue
    populate text file "Enter the message to be displayed after a user successfully logs in"
/etc/motd
    local file=/etc/ssh/sshd config
    backup file "${ file}"
    change_key_value_pair_in_file "Banner" "/etc/issue.net" ${ file} " "
    change key value pair in file "PrintMotd" "yes" ${ file} "
    if [ -r /etc/init.d/sshd ]
    then
        service sshd restart > /dev/null
    fi
}
#147849-191 SSH Service hardening - -
# Secure Shell (SSH) must be hardened to disable SSH Protocol version 1 (SSHv1), disable X11
forwarding,
# restrict root access to console only and use only strong asymmetrikeys (RSA 2048, 4096 bit keys)
function 147849-191 SSH Service hardening()
{
    local file=/etc/ssh/sshd config
    _backup_file "${_file}"
    _change_key_value_pair_in_file "Protocol" "2" ${ file} " "
    ______change_key_value_pair_in_file "X11Forwarding" "no" ${_file} " "
_____change_key_value_pair_in_file "PermitRootLogin" "no" ${_file} " "
    if [ -r /etc/init.d/sshd ]
    then
        service sshd restart > /dev/null
    fi
}
```

# 147849-240 Disable insecure network services - - The following network services should be disabled by default and require administrator action to re-enable them:

```
# telnet, ftp, tftp, nfs, chargen, finger, http,X-windows, rlogin, rsh, rexec, netdump, portmap,
rwhod, smb, yppasswd, ypserv, ypxfrd
function 147849-240 Disable insecure xwindows service()
{
    local file=/etc/inittab
    grep -q "^id:3:initdefault:" ${ file}
    if [ $? -ne 0 ]
    then
        backup file "${ file}"
        grep -q "^id:.*:initdefault:" ${ file}
        if [ $? -eq 0 ]
        then
            sed -e "s/^\(id:.*:initdefault:.*\)$/#\1/" -i ${ file}
        fi
        echo "id:3:initdefault:" >> ${ file}
    fi
}
# 147849-240 Disable insecure network services - - The following network services should be disabled
by default and require administrator action to re-enable them:
# telnet, ftp, tftp, nfs, chargen, finger, http,X-windows, rlogin, rsh, rexec, netdump, portmap,
rwhod, smb, yppasswd, ypserv, ypxfrd
function 147849-240 Disable insecure network services()
{
    for service in vsftpd nfs httpd netdump rpcbind rwhod smb ypserv yppasswdd ypxfrd
    do
        _disable_service "${service}"
    done
}
# 147849-240 Disable insecure network services - - The following network services should be disabled
by default and require administrator action to re-enable them:
# telnet, ftp, tftp, nfs, chargen, finger, http,X-windows, rlogin, rsh, rexec, netdump, portmap,
rwhod, smb, yppasswd, ypserv, ypxfrd
function 147849-240 Disable insecure network xinetd services()
{
    local xinet restart required=0
    for service in telnet tftp chargen-dgram chargen-stream finger rlogin rsh rexec
    do
        local file=/etc/xinetd.d/${service}
        if [ -w ${ file} ]
        then
            grep -q "^[[:space:]]*disable[[:space:]]*=[[:space:]]*yes" ${ file}
            if [ $? -ne 0 ]
            then
                backup file "${ file}"
                sed -e "s/^\([[:space:]]*disable[[:space:]]*=[[:space:]]*.*\)$/#\1/" -i ${ file}
                sed -e "/}/i \
                      = yes" -i ${ file}
       disable
                _xinet_restart_required=1
            fi
        fi
    done
    if [ ${ xinet restart required} -ne 0 ]
    then
       local _pid=$ (pidof xinetd)
        if [ -n "${ pid}" ]
        then
            kill -USR2 ${ pid}
        fi
    fi
}
function _change network param()
    local _key=$1
local _value=$2
    local file=$3
```

```
sysctl -e -w \{ key \} = \{ value \} > /dev/null \}
   change key value pair in file "${ key}" "${ value}" "${ file}" "="
# 147849-250 Linux/Unix Networking parameters - - Linux or Unix operating systems should configure
the host network parameters as follows:
# net.ipv4.ip forward = 0
# net.ipv4.conf.all.send_redirects = 0
# net.ipv4.conf.default.send redirects = 0
# net.ipv4.conf.all.accept source route = 0
# net.ipv4.conf.all.accept_redirects = 0
# net.ipv4.conf.all.secure_redirects = 0
# net.ipv4.conf.all.log martians = 1
# net.ipv4.conf.default.accept source route = 0
# net.ipv4.conf.default.accept_redirects = 0
# net.ipv4.conf.default.secure redirects = 0
# net.ipv4.icmp echo ignore broadcasts = 1
# net.ipv4.icmp ignore bogus error messages = 1
# net.ipv4.tcp_syncookies = 1
# net.ipv4.conf.all.rp filter = 1
# net.ipv4.conf.default.rp filter = 1
function 147849-250 Linux_networking_parameters()
   local file=/etc/sysctl.conf
   _backup_file "${ file}"
    change network param "net.ipv4.ip forward" "0" "${ file}"
   _change_network_param "net.ipv4.conf.all.send redirects" "0" "${ file}"
   _change_network_param "net.ipv4.conf.default.send_redirects" "0" "${_file}"
   change network param "net.ipv4.conf.all.accept redirects" "0" "${ file}"
   _change_network_param "net.ipv4.conf.all.secure redirects" "0" "${ file}"
   _change_network_param "net.ipv4.conf.all.log_martians" "1" "${ file}"
   change network param "net.ipv4.conf.default.accept source route" "0" "${ file}"
   change network param "net.ipv4.conf.default.accept redirects" "0" "${ file}"
   _change_network_param "net.ipv4.conf.default.secure_redirects" "0" "${ file}"
   _change_network_param "net.ipv4.icmp_echo_ignore broadcasts" "1" "${ file}"
    change network param "net.ipv4.icmp ignore bogus error messages" "1" "${ file}"
   __change_network_param "net.ipv4.tcp_syncookies" "1" "${ file}"
   }
# 147849-040 Single user mode - Avaya products must require a password for single user mode.
# The root account must be password enabled and the following quoted text must be present in
/etc/inittab: "~~:S:wait:/sbin/sulogin"
function 147849-040 Single user mode()
   local file=/etc/sysconfig/init
    backup file "${ file}"
   }
# 147849-130 Session Limits - Users should be restricted to a maximum number of 5 simultaneous
logins.
# Thislimit can be set by configuring maxlogins in /etc/limits.conf to 5.
# For Linux/Unix and Solaris users, users should be restricted to a maximum number of simultaneous
processes
# they can have running to 20, by setting ulimit -u 20 > /dev/null 2>&1 in /etc/profile.
function 147849-130 Session Limits()
   local limits file=/etc/security/limits.conf
   grep -qE "^[[:space:]]*\*[[:space:]]*=[[:space:]]*maxlogins[[:space:]]*5" ${ limits file}
   if [ $? -ne 0 ]
   then
       #Not already set
       backup file "${ limits file}"
       grep -qE "^[[:space:]]*\*[[:space:]]*-[[:space:]]*maxlogins[[:space:]]*" ${_limits_file}
       if [ $? -eq 0 ]
```

```
then
            #Comment out previous setting
            sed -e "s/^\(\*[[:space:]]*-[[:space:]]*maxlogins[[:space:]]*.*\)$/#\1/" -i
${ limits file}
        fi
        sed -e "/# End of file/i \setminus
                         maxlogins
                                        5 " -i ${ limits file}
    fi
}
# 147849-170 Timeout inactive sessions - - The system shall provide a customer configurable
inactivity timeout with a default of 10 minutes.
# All Inactive sessions whether for shell or GUI or web access, must be closed once the inactivity
timeout expires
function 147849-170 Timeout inactive sessions()
{
   local file=/etc/profile
   grep -gE "^[[:space:]]*(readonly|export)?[[:space:]]*TMOUT=600[[:space:]]*$" ${ file}
   if [ $? -ne 0 ]
   then
        #Not already set
        backup file "${ file}"
        grep -qE "^[[:space:]]*(readonly|export)?[[:space:]]*TMOUT=.*$" ${ file}
        if [ $? -eq 0 ]
        then
            #Comment out previous setting
            sed -e "s/^\(.*[[:space:]]*TMOUT=.*\)$/#\1/g" -i ${ file}
        fi
        echo "readonly TMOUT=600" >> "${ file}"
    fi
}
# 147849-210 Linux: Disable Kudzu - The Kudzu services must be disabled to prevent bootable devices
from being plugged into the system.
function 147849-210 Linux Disable Kudzu()
{
   _disable_service "kudzu"
}
function _change_home_dir_perms()
{
   local user=$1
   local home dir=$2
   local priv dirs=(/ /bin /dev /sbin /proc /var/empty/sshd) #List of directories we will not
change
    for priv dir in "${ priv dirs[0]}"
   do
        if [ "${ priv dir}" == "${ home dir}" ]
        then
           return 0
        fi
   done
   if [ -d "${ home dir}" ]
    then
        chown "${ user}:" "${ home dir}"
        chmod 700 "${_home_dir}"
   fi
}
# 147849-120 Unique directory for each user - Each user should have their own directory with the
default permissions for their home directory set to 700 to allow owner access.
function 147849-120 Unique directory for each user()
{
   awk -F ":" '{print $1 " " $6}' /etc/passwd | while read user home dir
   do
         change_home_dir_perms "${user}" "${home dir}"
        # change duplicate_home_dir "${home_dir}"
   done
```

```
# 147849-220 Disable TCP and ICMP Timestamps:
# ICMP timestamp requests may allow an attacker to determine the time/date set on the server which
may help the attacker defeat time-based authentication pro-tocols.
function 147849-220 Disable TCP and ICMP Timestamps()
    local file=/etc/sysctl.conf
    backup file "${ file}"
    }
# 147849-080 Remove unneeded accounts - Accounts created by the operating system that are not
required by the product must be removed as part of the installation.
function 147849-080 Remove unneeded accounts()
{
    for account to delete in \setminus
            adm \
            ftp \
            games \
            gopher \
            halt \setminus
            / al
            mail \
            nfsnobody \
            operator \
            shutdown \
            uucp
    do
        grep -q "^${account to delete}" /etc/passwd
        if [ $? -eq 0 ]
        then
            userdel ${account to delete}
        fi
    done
}
setPrintLastLogInSshdConfig() {
    local sshdConfigBackedUp=$1
    local fileUpdated=false
    echo -n "Checking /etc/ssh/sshd config for PrintLastLog ... "
    if ! grep -gE
"^[[:blank:]]*[Pp][Rr][Ii][Nn][Tt][L1][Aa][Ss][Tt][L1][Oo][Gg][[:blank:]]*yes[[:blank:]]*$"
/etc/ssh/sshd config
    then
        [ "$sshdConfigBackedUp" = false ] && backup file /etc/ssh/sshd config
        sed -i
's|^\([[:blank:]]*[Pp][Rr][Ii][Nn][Tt][L1][Aa][Ss][Tt][L1][Oo][Gg][[:blank:]]*\)|#\1|g'
/etc/ssh/sshd config
        echo "PrintLastLog yes" >> /etc/ssh/sshd config
        echo "entry added, file updated"
        fileUpdated=true
    fi
    [ "$fileUpdated" = false ] && echo "entry present, file not updated"
    [ "$fileUpdated" = true ]
1
setUsePamInSshdConfig() {
    local sshdConfigBackedUp=$1
    local fileUpdated=false
    echo -n "Checking /etc/ssh/sshd config for UsePAM ... "
    if ! grep -qE "^[[:blank:]]*[Uu][Ss][Ee][Pp][Aa][Mm][[:blank:]]*yes[[:blank:]]*$"
/etc/ssh/sshd config
    then
        [ "$sshdConfigBackedUp" = false ] && _backup_file /etc/ssh/sshd_config
sed -i "s|^\([[:blank:]]*[Uu][Ss][Ee][Pp][Aa][Mm][[:blank:]]*\)|#\1|g" /etc/ssh/sshd_config
        echo "UsePAM yes" >> /etc/ssh/sshd config
        echo "entry added, file updated"
        fileUpdated=true
    fi
```

}
```
[ "$fileUpdated" = true ]
}
addShowFailedToModule() {
   local file="$1"
   local fileUpdated=false
   echo -n "Checking $file for pam_lastlog.so showfailed ... "
   if ! arep -aE
"^[[:blank:]]*session[[:blank:]]*required[[:blank:]]*pam_lastlog\.so.*[[:blank:]]+showfailed($|[[:bla
nk:]]+)" "$file"
   then
        backup file "$file"
        echo "session
                       required
                                    pam lastlog.so showfailed" >> "$file"
        echo "entry added, file updated"
        fileUpdated=true
    fi
    [ "$fileUpdated" = false ] && echo "entry present, file not updated"
    [ "$fileUpdated" = true ]
}
#147849-150 Logon Display - Upon successful logon, the system will display the date and time the last
success-ful logon and then number of failed logon attempts since the last successful log-in.
147849-150 Logon Display() {
   local changesMade=false
   setPrintLastLogInSshdConfig $changesMade && changesMade=true
   setUsePamInSshdConfig $changesMade && changesMade=true
   addShowFailedToModule /etc/pam.d/sshd && changesMade=true
   addShowFailedToModule /etc/pam.d/login && changesMade=true
    [ "$changesMade" = true ] && service sshd restart
}
#147049-030 Network Dos Protection
#Avaya products shall survive denial of service (DoS) attacks at any packet rate without spontaneous
rebooting, restarting, or reloading, and shall automatically recover to full service after the denial
of service attack is over.
# DoS attacks shall include, at a minimum, but are not limited to the following list:
# SYN Flood (TCP SYN) Attack;
# Land and LaTierra;
# Smurf/Pong; Fraggle;
# Jolt1 & Jolt2;
# Packet Replay attack;
# Ping Flood;
# Finger of Death;
# Chargen Packet Storm;
# OOB Nuke;
# SPANK DoS;
# other Flooding Attacks;
# Replay Attacks;
# Malformed Packet Attacks inc. Teardrop, Overlap, or Fragmented Packets; SNMP Protos;
# H.225v4 PROTOS;
# SDP & STP PROTOS:
# ARP Attacks
# In addition , the following packet types shall be discarded without responding to them:
#IP:
# 1) Datagrams in which the protocol field contains a value for a protocol that is not supported.
# ICMP:
# 1) Time Stamps,
# 2.) Address Mask,
# 3.) Fragments,
# 4.) Information Requests,
# 5.) Broadcast messages,
# 6.) Redirects
# 7) ICMP error messages in response to multicast messages if multicast is not supported.
# TCP:
# 1) TCP Time Stamps IGMP:
# 1) IGMP packets that are not addressed to a multicast IP address
147049-030 Network Dos Protection() {
    # Check the service is running and in-memory config is synchronised with disk
   service iptables restart
```

# Remove any pre-existing rules iptables -F # Add a new chain to send all dropped packets to. These is to make administration easier # A rule is added to this chain to drop anything that is sent to it. iptables -N DROPPED # For example, you could log all dropped packets along the following lines: # iptables -A DROPPED -j LOG --log-prefix "iptables - Dropped packet: " --log-level 4 iptables -A DROPPED -j DROP # Allow established connections to receive replies iptables -A INPUT -m state --state ESTABLISHED, RELATED -j ACCEPT # Block fragments iptables -A INPUT -f -j DROPPED # Allow access to the localhost interface iptables -A INPUT -i lo -j ACCEPT # Drop null packets iptables -A INPUT -p tcp --tcp-flags ALL NONE -j DROPPED # Block SYN-flood iptables -A INPUT -p tcp ! --syn -m state --state NEW -j DROPPED # Block Christmas tree (aka kamikaze, nastygram, lamp test segment) packets iptables -A INPUT -p tcp --tcp-flags ALL ALL -j DROPPED # Block final packets trying to sync (similar to Christmas tree) iptables -A INPUT -p tcp --tcp-flags SYN, FIN SYN, FIN -j DROPPED # Block final packets trying to reset (similar to Christmas tree) iptables -A INPUT -p tcp --tcp-flags SYN,RST SYN,RST -j DROPPED # Another similar to Christmas tree iptables -A INPUT -p tcp --tcp-flags ALL SYN,RST,ACK,FIN,URG -j DROPPED # Block dubious final urgent push messages iptables -A INPUT -p tcp --tcp-flags ALL FIN,URG,PSH -j DROPPED
# Block FIN packet scans (All packets after initial SYN should ACK) iptables -A INPUT -p tcp --tcp-flags FIN, ACK FIN -j DROPPED # Allow ICMP echo (ping) iptables -A INPUT -p icmp --icmp-type 8 -m state --state NEW, ESTABLISHED, RELATED -j ACCEPT # Allow ICMP echo reply (pong) iptables -A INPUT -p icmp --icmp-type 0 -m state --state NEW, ESTABLISHED, RELATED -j ACCEPT # Allow SSH access iptables -A INPUT -p tcp -m tcp --dport 22 -j ACCEPT # The following is better if we know where we're allowed to connect from: #iptables -A INPUT -p tcp -s YOUR IP ADDRESS -m tcp --dport 22 -j ACCEPT if [ "\$GW INSTALL" = "y" ] || [ "\$GW INSTALL" = "Y" ] then # Multicast Control for LB and AS iptables -A INPUT -m pkttype --pkt-type multicast -j ACCEPT # LB Remoting iptables -A INPUT -p tcp -m state --state NEW -m tcp --dport 4427 -j ACCEPT # AS Remoting iptables -A INPUT -p tcp -m state --state NEW -m tcp --dport 4447 -j ACCEPT # Txn recovery iptables -A INPUT -p tcp -m state --state NEW -m tcp --dport 4712 -j ACCEPT # Txn status iptables -A INPUT -p tcp -m state --state NEW -m tcp --dport 4713 -j ACCEPT # LB internals iptables -A INPUT -p tcp -m state --state NEW -m tcp --dport 5065 -j ACCEPT iptables -A INPUT -p udp -m state --state NEW -m udp --dport 5065 -j ACCEPT iptables -A INPUT -p tcp -m state --state NEW -m tcp --dport 5066 -j ACCEPT # AJP Port iptables -A INPUT -p tcp -m state --state NEW -m tcp --dport 8009 -j ACCEPT # LB OSGI iptables -A INPUT -p tcp -m state --state NEW -m tcp --dport 8070 -j ACCEPT # Default LB HTTP port iptables -A INPUT -p tcp -m state --state NEW -m tcp --dport 8080 -j ACCEPT # AS OSG iptables -A INPUT -p tcp -m state --state NEW -m tcp --dport 8090 -j ACCEPT

# Default AS HTTP port

```
iptables -A INPUT -p tcp -m state --state NEW -m tcp --dport 8100 -j ACCEPT
        # Default AS SNMP port
        iptables -A INPUT -p tcp -m state --state NEW -m tcp --dport 8161 -j ACCEPT
        # Default LB HTTPS port
        iptables -A INPUT -p tcp -m state --state NEW -m tcp --dport 8443 -j ACCEPT
        # Default AS HTTPS port
        iptables -A INPUT -p tcp -m state --state NEW -m tcp --dport 8463 -j ACCEPT
        # Default FAS Management port
        iptables -A INPUT -p tcp -m state --state NEW -m tcp --dport 9990 -j ACCEPT
        # Default FAS Management REST port
        iptables -A INPUT -p tcp -m state --state NEW -m tcp --dport 9999 -j ACCEPT
        # Default FAS Management Unsecure port
        iptables -A INPUT -p tcp -m state --state NEW -m tcp --dport 9100 -j ACCEPT
        # Default FAS Management Secure port
        iptables -A INPUT -p tcp -m state --state NEW -m tcp --dport 9463 -j ACCEPT
        # Default SIP Signalling ports
        iptables -A INPUT -p udp -m state --state NEW -m udp -m multiport --dports 5060,5080 -j
ACCEPT
        iptables -A INPUT -p tcp -m state --state NEW -m tcp -m multiport --dports
5060,5061,5062,5080,5081,5082 -j ACCEPT
        # Cluster ports
        iptables -A INPUT -p tcp -m state --state NEW -m tcp -m multiport --dports
7480,7500,7580,7600,45700,57580,57600 -j ACCEPT
iptables -A INPUT -p udp -m state --state NEW -m udp -m multiport --dports 54180,54200,55180,55200 -j ACCEPT
   fi
    if [ "$MB INSTALL" = "y" ] || [ "$MB INSTALL" = "Y" ]
    then
        DEFAULT MB WEBRTC PORT="16000"
        DEFAULT MB SIP PORT RANGE="17000:17099"
        read -p "Please enter the port that will be configured for WEBRTC side MB traffic [default
$DEFAULT MB WEBRTC PORT]: " MB WEBRTC PORT
        read -p "Please enter the port range (in the form min-port:max-port), that will be configured
for SIP side MB traffic [default $DEFAULT MB SIP PORT RANGE]: " MB SIP PORT RANGE
        if [ "$MB WEBRTC PORT" = "" ]
        then
            MB WEBRTC PORT=$DEFAULT MB WEBRTC PORT
        fi
        if [ "$MB SIP PORT RANGE" = "" ]
        then
           MB_SIP_PORT_RANGE=$DEFAULT_MB_SIP_PORT_RANGE
        fi
        # Default Media Broker Control Port
        iptables -A INPUT -p tcp -m state --state NEW -m tcp --dport 8092 -j ACCEPT
        # Default WEBRTC Media Port
        iptables -A INPUT -p udp -m state --state NEW -m udp --dport $MB WEBRTC PORT -j ACCEPT
        # Default SIP Media Ports
        iptables -A INPUT -p udp -m state --state NEW -m udp --dport $MB SIP PORT RANGE -j ACCEPT
    fi
    iptables -A INPUT -j DROPPED
    # Accept all outgoing traffic
   iptables -P OUTPUT ACCEPT
    # Block all incoming traffic
    iptables -P INPUT ACCEPT
    # Block all forwarding traffic
   iptables -P FORWARD DROP
   # Save the rules
   service iptables save
    # Restart the service
   service iptables restart
    # List rules
   service iptables status
    # Start iptables with the OS
   chkconfig iptables on
```

}

```
147849-140_Logon_Warning_Banner
147849-191_SSH_Service_hardening
147849-240_Disable_insecure_network_services
147849-240_Disable_insecure_network_xinetd_services
147849-240_Disable_insecure_xwindows_service
147849-250_Linux_networking_parameters
147849-040_Single_user_mode
147849-130_Session_Limits
147849-130_Session_Limits
147849-170_Timeout_inactive_sessions
147849-210_Linux_Disable_Kudzu
147849-080_Remove_unneeded_accounts
147849-120_Unique_directory_for_each_user
147849-220_Disable_TCP_and_ICMP_Timestamps
147849-150_Logon_Display
147049-030_Network_Dos_Protection
```

## **Appendix B: Glossary**

| Item                                    | Description                                                                                                    |
|-----------------------------------------|----------------------------------------------------------------------------------------------------|
| Avaya Aura®<br>Communication<br>Manager | The Avaya telecommunications system used for unified communications and collaboration.                                                                                                    |
| Avaya one-X®<br>Agent                   | A desktop application for contact center agents and supervisors.                                                                                                    |
| Avaya SBCE                              | Avaya Session Border Control for Enterprise—a reverse proxy server<br>that retrieves resources on behalf of a client from one or more servers.<br>These resources are then returned to the client as though they originated<br>from the SBCE itself.                                             |
| AMVS                                    | Avaya Mobile Video Server—platform for delivering web applications to make voice and video calls directly from a Web browser, iOS device, or Android device, to an Avaya one-X Agent.                                                                                                    |
|                                         | The AMVS Web Administration interface is used to configure the services facilitating this communication.                                                                                                    |
| CAC                                     | Call Admission Control                                                                                                    |
| CIDR                                    | Classless Inter-Domain Routing. CIDR notation is a compact<br>representation of an IP address and its associated routing prefix. The<br>notation is constructed from an IP address, a slash ('/') character, and a<br>decimal number representing the network mask, for example:<br>192.0.2.0/24 |
| CODEC                                   | "Coder-decoder" encodes a data stream or signal for transmission and decodes it for playback in voice over IP and video conferencing applications.                                                                                                    |
| DMZ                                     | A demilitarized zone (also referred to as a perimeter network) is a physical or logical subnetwork that contains and exposes an organization's external-facing services to the Internet.                                                                                                    |
| FQDN                                    | A fully qualified domain name—the complete domain name for a specific computer, or host, on the Internet, for example examplehost.example.com                                                                                                    |
| G.711                                   | PCMU/A 8-bit audio codec used for base telephony applications.                                                                                                    |
| G.729a                                  | Low bit rate audio codec for VoIP applications.                                                                                                    |

| Item         | Description                                                                                                    |
|--------------|----------------------------------------------------------------------------------------------------|
| H.264        | Video codec. H.264 is the dominant video compression technology, or codec, in industry that was developed by the International Telecommunications Union (as H.264 and MPEG-4 Part 10, Advanced Video Coding, or AVC).                       |
| Media Broker | Intercepts SDP messages, performs transcoding where required, and can remove any banned codes. Multiple Media Brokers can be installed on the same network, for load balancing and scaling.                                                 |
| MVSDK        | Mobile Video SDKs. Includes three distinct SDKs for iOS, Android and web/JavaScript developers.                                                                                                    |
| MVSDK Client | A web/JavaScript, iOS, or Android client with which a connection is established using the MVSDK.                                                                                                    |
| Opus         | Low bit rate, high definition audio codec for VoIP applications. See RFC 6716.                                                                                                    |
| Ping         | Query (ICMP echo request) made to another computer on a network to determine whether there is a connection to it.                                                                                                    |
| PLI          | A feedback mechanism of the Real-time Transport Control Protocol<br>(RTCP) which enables the sender to resend keyframe packets to re-<br>establish a full video picture when communicating over the Internet or<br>poor network conditions. |
| Pong         | A response made to a Ping request, confirming that a connection exists.                                                                                                    |
| REMB         | Receiver Estimated Maximum Bitrate                                                                                                    |
| RTCP         | Real-time Transport Control Protocol                                                                                                    |
| RTP          | Real-time Transport Protocol                                                                                                    |
| SDP          | Session Description Protocol                                                                                                    |
| SIP          | Session Initiation Protocol. SIP is a VoIP call setup protocol that operates at the application layer. It sets up calls that then use RTP to actually send the voice data between phones.                                                   |
| TIMMBR       | Temporary Maximum Media-Stream Bit Rate Request                                                                                                    |
| UC           | Unified Communications                                                                                                    |
| VP8          | Video codec. VP8 is a video compression format owned by Google. VP8 is roughly equivalent in processor usage, bandwidth and quality to H.264.                                                                                               |
| Web Gateway  | Permits users to make calls to one-X agent endpoints.                                                                                                    |

| Item       | Description                                                                                                    |
|------------|----------------------------------------------------------------------------------------------------|
| WebRTC     | Web Real Time Communications for communications without plug-ins.                                                           |
| WebSockets | A protocol providing full-duplex communication channels over a single TCP connection, standardized by the IETF as RFC 6455. |